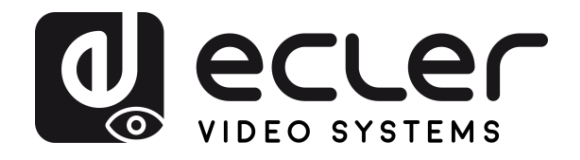

| VEO-XCTRL4D                                                               | PREC                                    |
|---------------------------------------------------------------------------|-----------------------------------------|
| DISTRIBUCIÓN DE VÍDEO POR IP<br>Controlador de vídeo JPEG2000 4K sobre IP | AUCIONES                                |
|                                                                           | GARANTÍA<br>Y<br>MEDIOAMBIENTE          |
|                                                                           | CONTENIDO<br>CAJA                       |
|                                                                           | DESCRIPCIÓN<br>Y<br>CARACTERÍSTICAS     |
| POWER STATUS                                                              | INSTALACIÓN<br>Y<br>CONEXIONES          |
|                                                                           | PUESTA en MARCHA<br>Y<br>FUNCIONAMIENTO |
| MANUAL DE USUARIO                                                         | FUNCIONES                               |
|                                                                           | INFORMACIÓN<br>TÉCNICA                  |

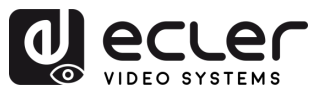

# ÍNDICE

| 1. | PRE  | CAUCIO   | NES                                           | 3  |
|----|------|----------|-----------------------------------------------|----|
|    | 1.1  | Adverte  | encia Importante                              |    |
|    | 1.2  | Instruce | ciones Importantes de Seguridad               |    |
|    | 1.3  | Limpiez  | zə                                            |    |
| 2. | GAR  | ANTÍA y  | / MEDIOAMBIENTE                               | 5  |
| 3. | CON  | TENIDO   | CAJA                                          | 5  |
| 4. | DES  | CRIPCIÓ  | N y CARACTERÍSTICAS                           | 6  |
|    | 4.1  | Caracte  | erísticas Principales                         | 6  |
| 5. | INST | ALACIÓ   | N y CONEXIONES                                | 7  |
|    | 5.1  | Diagrar  | na de conexión                                | 7  |
|    | 5.2  | Requisi  | tos y configuración de la red                 | 7  |
|    |      | 5.2.1    | Conexión y ajustes de la web                  | 8  |
|    | 5.3  | Configu  | ıración mediante la interfaz web              |    |
|    |      | 5.3.1    | Configuración inicial                         | 8  |
|    |      | 5.3.2    | Asistente de configuración                    | 9  |
| 6. | PUE  | STA en l | MARCHA y FUNCIONAMIENTO                       | 14 |
|    | 6.1  | Funcior  | nes y operación de la Web                     | 14 |
|    |      | 6.1.1    | Dispositivo                                   | 14 |
|    |      | 6.1.2    | Matrix (Matriz)                               | 29 |
|    |      | 6.1.3    | Video Wall (Pared de vídeo)                   |    |
|    |      | 6.1.4    | User (Usuario)                                | 35 |
|    |      | 6.1.5    | Controller Settings (Ajustes del controlador) |    |
|    |      | 6.1.6    | Lista de comandos TCP                         |    |
|    |      | 6.1.7    | Firmware Update (actualización de firmware)   | 47 |
|    |      | 6.1.8    | Actualización de la contraseña                | 48 |
|    |      | 6.1.9    | Finalizar sesión                              | 48 |
| 7. | FUN  | CIONES   | PANELES                                       | 49 |
|    | 7.1  | Panel F  | rontal                                        | 49 |
|    | 7.2  | Panel T  | rasero                                        | 50 |
| 8. | INFC | RMACIO   | ÓN TÉCNICA                                    | 51 |
|    | 8.1  | Especif  | icaciones Técnicas                            | 51 |
|    | 8.2  | Diagrar  | na Mecánico                                   | 52 |

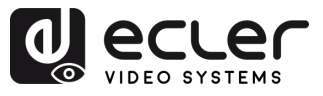

## 1. PRECAUCIONES

### 1.1 Advertencia Importante

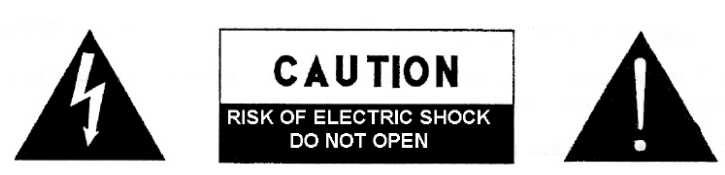

WARNING: SHOCK HAZARD - DO NOT OPEN AVIS: RISQUE DE CHOC ÉLECTRIQUE - NE PAS OUVRIR

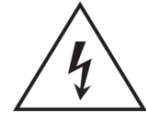

El símbolo del relámpago con una flecha en la punta y dentro de un triángulo equilátero, tiene el propósito de alertar al usuario de la presencia de un voltaje peligroso y sin aislar dentro del aparato, y de una magnitud tal que puede

constituir riesgo de descarga eléctrica para las personas.

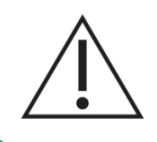

El símbolo de exclamación dentro de un triángulo equilátero tiene el propósito de alertar al usuario de la presencia de instrucciones importantes sobre la operación y mantenimiento en la información que viene con el producto.

**ADVERTENCIA (Si se aplica**): Los terminales marcados con el símbolo "Ź" pueden ser de suficiente magnitud como para constituir un riesgo de descarga eléctrica. El cableado externo conectado a los terminales requiere ser instalado por personal cualificado o el uso de cables ya confeccionados.

**ADVERTENCIA**: para prevenir choques eléctricos o riesgo de incendios, no exponer este equipo a la lluvia o la humedad.

**ADVERTENCIA:** Aparato con construcción de tipo Clase I debe ser conectado a través de un enchufe con protección de tierra.

**ADVERTENCIA**: Los productos Ecler tienen una larga vida útil, de más de 10 años. Este producto no ha de ser desechado bajo ningún concepto como residuo urbano no seleccionado. Acuda al centro de tratamiento de residuos eléctricos y electrónicos más cercano. 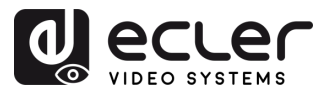

### 1.2 Instrucciones Importantes de Seguridad

- 1. Lea estas instrucciones.
- 2. Guarde estas instrucciones.
- 3. Preste atención a todas las advertencias.
- 4. Siga todas las instrucciones.
- 5. No utilice este aparato cerca del agua.
- 6. Límpielo solamente con un paño seco.
- 7. No bloquee ninguna abertura para ventilación. Instálelo de acuerdo con las instrucciones del fabricante.
- 8. No lo instale cerca de fuentes de calor como radiadores, estufas u otros aparatos que produzcan calor, incluidos amplificadores.
- 9. No elimine el propósito de seguridad del cable de corriente polarizado o con conexión de tierra. Un cable polarizado tiene dos bornes, uno más ancho que el otro. Un enchufe con conexión a tierra tiene dos bornes y un tercer borne conectado a tierra. Este tercer borne está previsto para su seguridad. Si el cable proporcionado no entra en su enchufe, consulte con un técnico electricista para reemplazar ese enchufe obsoleto.
- 10. Proteja el cable eléctrico de ser aplastado, en especial en la zona de los conectores, los receptáculos de los mismos y en el punto en el que el cable sale del aparato.
- **11**. Utilice solamente los accesorios especificados por el fabricante.

- 12. Desconecte el aparato durante las tormentas eléctricas o cuando no lo vaya a usar durante periodos largos de tiempo.
- 13. Para cualquier reparación, póngase en contacto con un servicio técnico cualificado. La reparación es necesaria cuando el aparato no funciona con normalidad o ha sido dañado por cualquier motivo, ya sea porque el cable o el enchufe estén dañados, porque se hayan derramado líquidos o hayan caído objetos dentro del aparato, o porque el aparato haya sido expuesto a la lluvia o se haya caído.
- 14. Desconexión de la red: apagando el interruptor de POWER todas las funciones e indicadores del amplificador se pararán, pero la completa desconexión del aparato se consigue desconectando el cable de red de su conector. Por esta razón, éste siempre debe tener fácil acceso.
- 15. El equipo se conecta a un enchufe con protección de tierra a través del cable de alimentación.
- 16. Parte del etiquetaje del producto está ubicado en la base/ trasera del mismo.
- 17. Este aparato no debe ser expuesto a goteo o salpicaduras ni tampoco debe colocarse ningún elemento lleno de agua, tales como jarrones encima del aparato.

### 1.3 Limpieza

Para limpiar el aparato, utilice únicamente un paño suave y seco o ligeramente humedecido con agua y un detergente líquido neutro, luego séquelo con un paño limpio. Asegúrese de que nunca entre agua en el aparato a través de ningún orificio. No utilice nunca alcohol, bencina, disolventes o sustancias abrasivas.

NEEC AUDIO BARCELONA, S.L. declina cualquier responsabilidad por los daños que puedan ocasionarse a personas, animales u objetos por el no cumplimiento de las advertencias anteriores.

PRECAUCIONES

MEDIOAMBIENTE

CONTENIDO CAJA

CARACTERÍSTICAS

CONEXIONES

FUNCIONAMIENTO

GARANTÍA

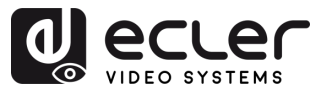

PRECAUCIONES

MEDIOAMBIENTE

CONTENIDO CAJA

DESCRIPCIÓN Y CARACTERÍSTICAS

INSTALACIÓN Y CONEXIONES

FUNCIONAMIENTO

FUNCIONES PANELES

INFORMACIÓN TÉCNICA

PUESTA en MARCHA

GARANTÍA

## 2. GARANTÍA y MEDIOAMBIENTE

## ¡Le agradecemos la confianza que ha depositado en nosotros al elegir nuestro equipo Ecler VEO-XCTRL4D!

Para conseguir la máxima operatividad y rendimiento es MUY IMPORTANTE, antes de su conexión, leer detenidamente y tener muy presentes las consideraciones que en este manual se especifican.

Para garantizar un funcionamiento óptimo de este aparato **recomendamos que su mantenimiento sea llevado a cabo por nuestros Servicios Técnicos autorizados**.

**Todos los productos ECLER disponen de garantía,** por favor consulte en <u>www.ecler.com</u> o en la tarjeta de garantía incluida con este aparato para conocer el periodo de validez y sus condiciones.

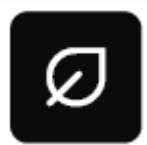

En Ecler estamos realmente comprometidos con el medio ambiente y la sostenibilidad del planeta, con el ahorro de energía y la reducción de emisiones de CO<sub>2</sub>. El reciclaje de materiales y el uso de componentes no

contaminantes son las prioridades más importantes de nuestra cruzada verde.

Ecler ha evaluado y analizado los impactos medioambientales en todos los procesos de elaboración de este producto, incluyendo el embalaje, y los ha paliado, menguado y/o compensado.

## 3. CONTENIDO CAJA

- 1 unidad VEO-XCTRL4D.
- 1 cable receptor de infrarrojos (1,5 metros).
- 1 conector Euroblock de 3 patillas.
- 1 conector Euroblock de 6 patillas.
- 2 orejetas de montaje.
- 4 tornillos de montaje.
- 1 fuente de alimentación 12V/1A.
- Guía de ayuda para los primeros pasos.
- Tarjeta de garantía.

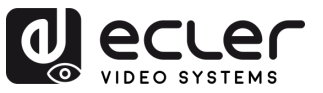

#### **DESCRIPCIÓN y CARACTERÍSTICAS** 4.

VEO-XCTRL4D es un módulo controlador diseñado para gestionar y operar dispositivos de vídeo sobre IP VEO-XTI4D y VEO-XRI4D en complejos sistemas AV multipunto a multipunto. Cuenta con dos puertos LAN dedicados para admitir redes de control y vídeo independientes, lo que garantiza una integración perfecta en diversas configuraciones. El VEO-XCTRL4D incluye una interfaz web fácil de usar con un asistente de configuración, control de matriz, creación inteligente de pared de vídeo, selección de fuentes mediante arrastrar y soltar, vista previa de vídeo y comandos de control TCP y RS-232. Compatible con la funcionalidad PoE, el VEO-XCTRL4D es una herramienta de gestión avanzada adecuada para una amplia gama de instalaciones AV sobre IP.

### 4.1 Características Principales

- Fácil de crear proyectos, controlar y gestionar el sistema.
- Compatible con tres tipos de configuraciones IP: automática, DHCP y manual.
- Compatible con seguridad HTTPS, SSH. SFTP.
- Interfaz de control GUI web integrada, compatible con operaciones de arrastrar y soltar.
- Compatible con vista previa de imágenes.
- Compatible con control y gestión de vídeo, audio, RS-232, IR, KVM y CEC del sistema distribuido.
- Dos puertos de red (el puerto LAN VIDEO es compatible con la función PoE) para aislar las redes de control y multicast.

- Compatible con control de puerto LAN/RS-232 y control central de terceros.
- Compatible con recepción de señales IR (conector de audio de 3,5 mm, nivel de 12 V).
- 4 puertos de control GPIO (nivel opcional de 5 V/12 V).
- Protección de múltiples circuitos, protección contra rayos y diseño ESD.
- Diseño de sistema fiable, que garantiza un funcionamiento fiable y estable las 24 horas del día, los 7 días de la semana.

CARACTERÍSTICAS

CONEXIONES

PRECAUCIONES

MEDIOAMBIENTE GARANTÍA

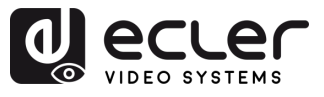

## 5. INSTALACIÓN y CONEXIONES

### 5.1 Diagrama de conexión

En una configuración típica, los dispositivos se conectan de la siguiente manera:

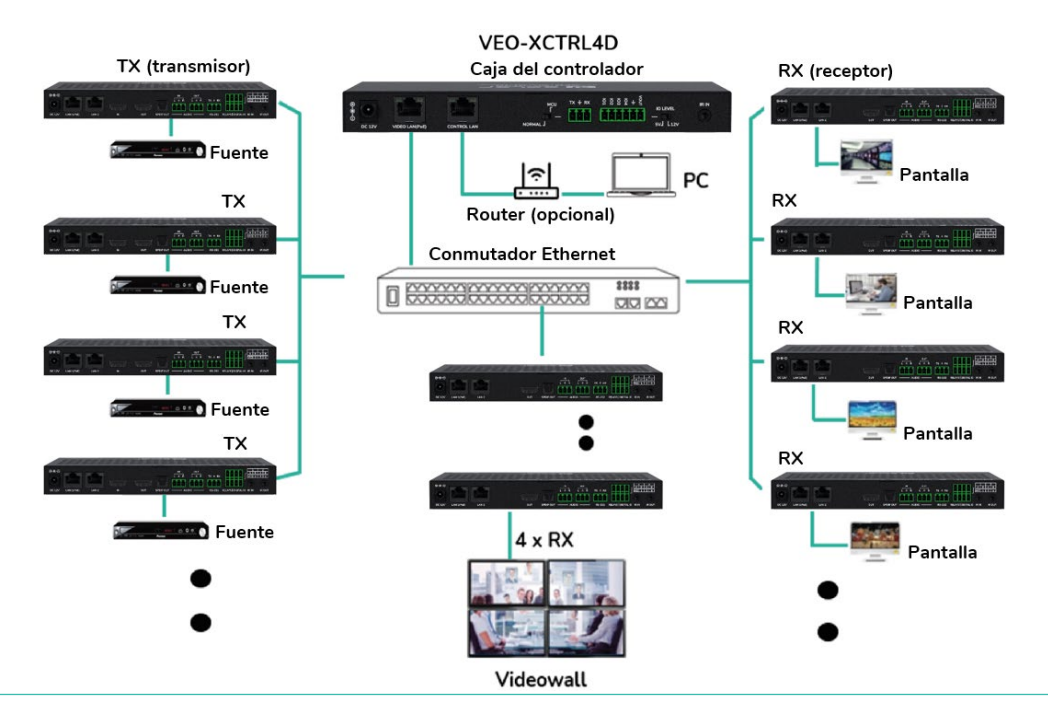

Cuando el conmutador de red no sea compatible con PoE, entonces VEO-XTI4D, VEO-XRI4D y VEO-XCTRL4D deberán ser alimentados por el adaptador de potencia de DC incluido.

### 5.2 Requisitos y configuración de la red

El VEO-XCTRL4D no está limitado a determinadas marcas de hardware de red, pero la **red debe admitir las siguientes características**:

- Conmutador de red gestionado de capa 2.
- Gestión de tramas Jumbo / MTU.
- Compatible con IGMP snooping.

Para evitar fallos de funcionamiento, interferencias o caídas en el rendimiento de la señal debido a los requisitos de ancho de banda de otros productos de red o al diseño de la red, se recomienda encarecidamente consultar con el personal informático de la red elegida cómo configurar correctamente los productos multidifusión conectados al conmutador de red local.

Una de las ventajas en el uso de VEO-XCTRL4D es la **posibilidad de separar la Red de Vídeo de la Red de Control.** De este modo, el tráfico de multidifusión coherente generado por los extensores de vídeo sobre IP puede aislarse del tráfico de control generado por el sistema de control integrado o por terceros. Podemos pensar en el VEO-XCTRL4D **como en una pasarela entre la red de control y la red de vídeo.**  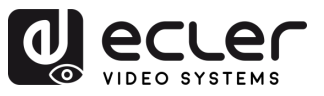

PRECAUCIONES

MEDIOAMBIENTE

CONTENIDO CAJA

CARACTERÍSTICAS

INSTALACIÓN Y CONEXIONES

DESCRIPCIÓN

PUESTA en MARCHA Y FUNCIONAMIENTO

GARANTÍA

### 5.2.1 Conexión y ajustes de la web.

Si no hay ningún servidor DHCP en el sistema, la dirección IP por defecto del VEO-XCTRL4D para el puerto LAN de control es 192.168.6.100 y para su puerto LAN de vídeo es 169.254.8.100.

Para configurar y gestionar el sistema, asegúrese de que el VEO-XTI4D y el VEO-XRI4D estén configurados dentro del mismo rango de red que el puerto LAN de vídeo del VEO-XCTRL4D. Por defecto, las máscaras de subred para el VEO-XTI4D, el VEO-XRI4D y el VEO-XCTRL4D están configuradas en 255.255.0.0.

### 5.3 Configuración mediante la interfaz web

VEO-XCTRL4D se **puede configurar a través de su propia interfaz web incorporada** a la que se puede acceder a través de los dos métodos siguientes:

- Escribiendo la dirección IP elegida o la dirección IP por defecto del dispositivo (192.168.6.100 si no se utiliza servidor DHCP) en la pestaña de búsqueda del navegador web.
- Escribiendo la URL "controller.local" (esta etiqueta se puede personalizar). <u>Para más</u> <u>detalles, consulte la sección Ajustes del controlador.</u>

### 5.3.1 Configuración inicial

Al acceder por primera vez a la página web, las credenciales por defecto que deben introducirse son:

Las **credenciales por defecto** para iniciar sesión son:

- Nombre de usuario: admin
- Contraseña: admin

El botón "Remember Me" (Recuérdame) almacena las credenciales del usuario para permitir el inicio de sesión automático en futuras sesiones.

Una vez iniciada la sesión, el sistema solicitará al usuario que cambie automáticamente la contraseña del administrador.

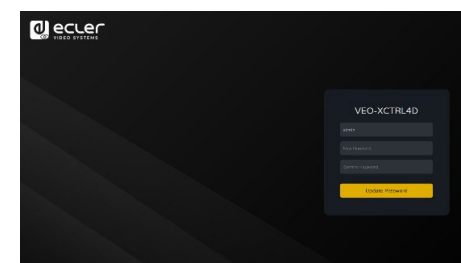

La nueva contraseña debe cumplir el requisito mínimo de 6 caracteres, y debe ser segura y fácil de recordar. Los usuarios deben evitar utilizar contraseñas fáciles de adivinar y compartirlas con personas no autorizadas.

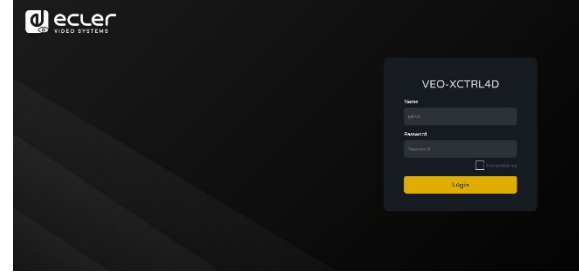

FUNCIONES PANELES

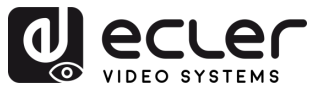

#### 5.3.2 Asistente de configuración

Una vez iniciada la sesión, si no existe ningún proyecto, aparecerá este mensaje para ayudar al usuario a configurar el sistema mediante el procedimiento del asistente.

A continuación, haga clic en "Next" (Siguiente) para avanzar hasta la página siguiente.

| Welcome to AV over IP system setup guide.<br>following steps.<br>You can click the [Close] button to load an e | It leads you to create the system easily by<br>existing system in web page directly. |
|----------------------------------------------------------------------------------------------------|--------------------------------------------------------------------------------------|
|                                                                                                    |                                                                                      |
| Close                                                                                                    | Next                                                                                 |

Si el sistema ya se ha configurado anteriormente, al hacer clic en "Close" (Cerrar) se llevará al usuario directamente a la página de control del sistema.

### 5.3.2.1 Gestionado automáticamente por la caja del controlador

Seleccione esta opción y, una vez seleccionados los ajustes de gestión de direcciones IP, el controlador procederá a buscar dispositivos en la red de VÍDEO.

A continuación, haga clic en "Next" (Siguiente) para avanzar hasta la página siguiente.

| - |                                                                                                    |
|---|----------------------------------------------------------------------------------------------------|
|   | This is the mode as factory default. The IP address assignments to Controller Box Video LAN, Transmitters and        |
|   | Receivers will be managed by Controller Box firmware automatically. In this mode, there is no need to add router     |
|   | in the system on Video LAN domain.                                                                                   |
|   |                                                                                                    |
|   | This is the mode for system in which there is a DHCP router on Video LAN domain to assign IP addresses for           |
|   | Controller Box Video LAN, Transmitters and Receivers. The router acts as a DHCP server. It's recommended to          |
|   | set the net mask of router to 255.255.0.0.                                                                           |
|   |                                                                                                    |
|   | l<br>This is the mode for system in case IP address resources can be assigned manually for Controller Box Video LAN, |
|   | Transmitters and Receivers. Reminders as below:                                                                      |
|   | a. The network settings of Controller Box Video LAN, Transmitters and Receivers must be on the same subnet.          |
|   | b. It's recommended to set the net mask of Controller Box Video LAN, Transmitters and Receivers to                   |
|   | 255.255.0.0.                                                                                                    |
|   |                                                                                                    |

PRECAUCIONES

GARANTÍA

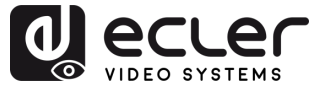

n

PRECAUCIONES

GARANTÍA Y MEDIOAMBIENTE

> CONTENIDO CAJA

DESCRIPCIÓN Y CARACTERÍSTICAS

INSTALACIÓN Y CONEXIONES

PUESTA en MARCHA Y FUNCIONAMIENTO

> FUNCIONES INFORMACIÓN PANELES TÉCNICA

Entonces será posible decidir si se añaden todos los dispositivos conectados al nuevo proyecto (instalación totalmente nueva) o si se añaden de forma selectiva en caso de cambios en un sistema existente.

 Si selecciona "Automatically add Transmitters and Receivers to system" (Añadir automáticamente transmisores y receptores al sistema) y hace clic en el botón "Next" (Siguiente) para acceder a la página Proyecto.

| manua   | ly.                                                     |
|---------|---------------------------------------------------------|
| e lease | Automatically add Transmitters and Receivers to system. |
|         |                                                         |
| Cla     | Nevt                                                    |

Aparecerá una ventana emergente con los dispositivos encontrados tras la búsqueda.

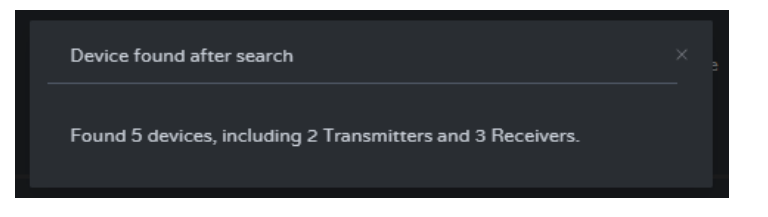

A continuación, todos los **dispositivos conectados aparecerán en las páginas Transmitter (Transmisor) y Receivers (Receptores).** 

| d eccer                                | VEO-> | CTRL4 | D |   |               |                      |            |  | Đ | ecuer                                   | VEO-XC1 | TRLA | 4D |        |                 |                    |  | C+          |
|----------------------------------------|-------|-------|---|---|---------------|----------------------|------------|--|---|-----------------------------------------|---------|------|----|--------|-----------------|--------------------|--|-------------|
| B Dente                                |       |       |   |   |               | Transmer Reco        |            |  |   | B Device                                |         |      |    |        |                 | er Receiver        |  |             |
| + Maria                                |       |       |   |   |               |                      |            |  |   | 4 Marca                                 |         |      |    |        |                 |                    |  | Source      |
| 8 Uwr                                  |       |       |   |   |               |                      |            |  |   | & User                                  |         |      |    |        |                 |                    |  | Uninsen -   |
| Consender Sensings     Firmware Update |       |       |   |   |               |                      |            |  |   | Conversion Serrings     Formware Update |         |      |    |        |                 |                    |  | Unknown ··· |
| D Passaces                             |       |       |   |   |               |                      |            |  |   | A Perseont                              |         |      |    |        |                 |                    |  |             |
|                                        |       |       |   |   |               |                      |            |  |   |                                         |         |      |    |        |                 |                    |  |             |
|                                        |       |       |   | • | Search Device | Search Device Via Wi | ard Archit |  |   |                                         |         |      |    | Search | Device Search C | levice Via Wilzerd |  |             |
|                                        |       |       |   |   |               |                      |            |  |   |                                         |         |      |    |        |                 |                    |  | CharAl      |
|                                        |       |       |   |   |               |                      |            |  |   |                                         |         |      |    |        |                 |                    |  |             |
|                                        |       |       |   |   |               |                      |            |  |   |                                         |         |      |    |        |                 |                    |  |             |
|                                        |       |       |   |   |               |                      |            |  |   |                                         |         |      |    |        |                 |                    |  |             |
|                                        |       |       |   |   |               |                      |            |  |   |                                         |         |      |    |        |                 |                    |  |             |

2. Si se selecciona la segunda opción "List all discovered Transmitters and Receivers." (Mostrar todos los transmisores y receptores detectados) en la ventana del asistente y se hace clic en el botón "Next" (Siguiente) para acceder a la página Proyecto.

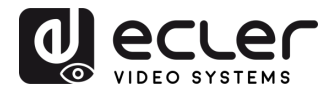

| manually.<br>Please click the | e [Search] button | to search Trans | mitters and Re | ceivers in the sy | rstem: |
|-------------------------------|-------------------|-----------------|----------------|-------------------|--------|
| O Autom                       |                   |                 |                |                   |        |
| List all                      | discovered Tran   | smitters and Re | ceivers.       |                   |        |
|                               |                   |                 |                |                   |        |

A continuación, todos los dispositivos conectados aparecerán en la lista Dispositivos sin asignar y los botones "Add All" (Añadir todo) y "Add" (añadir) situados detrás de transmisores y receptores sin asignar **se activarán**.

|                     | VEO-XCTRL | 4D |               |                     |           |                    |  | [+        |
|---------------------|-----------|----|---------------|---------------------|-----------|--------------------|--|-----------|
| Device              |           |    |               | Transmitter         |           |                    |  |           |
| 4 Matrix            |           |    |               |                     |           |                    |  |           |
| 88 Video Wall       |           |    |               |                     |           |                    |  |           |
|                     |           |    |               |                     |           |                    |  |           |
| Controller Settings |           |    |               |                     |           |                    |  |           |
| 1 Firmware Update   |           |    |               |                     |           |                    |  |           |
| Password            |           |    |               |                     |           |                    |  |           |
|                     |           |    |               |                     |           |                    |  |           |
|                     |           |    | Search Device | Search Device Via W | lizard Ad | id All Into System |  |           |
|                     |           |    |               | Clear All           |           |                    |  | Clear All |
|                     |           |    |               |                     |           |                    |  |           |
|                     |           |    | 169.254.10.1  | Add                 |           |                    |  | Add       |
|                     |           |    | 169.254.10.2  | Add                 |           |                    |  | Add       |
|                     |           |    |               |                     |           |                    |  | Add       |
|                     |           |    |               |                     |           |                    |  |           |

En este momento, **se puede hacer clic en el botón "Add" (Añadir)** situado detrás de cada transmisor o receptor no registrado **para añadir el dispositivo al proyecto de uno en uno o hacer clic en el botón "Add All" (Añadir todo) para añadir todos los transmisores o receptores al proyecto**.

Los transmisores y receptores que se hayan añadido al proyecto aparecerán en la parte superior de la sección Dispositivos de la páginas Transmitter (Transmisor) y Receiver (Receptor).

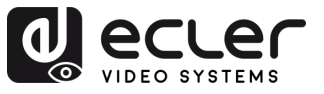

PRECAUCIONES

GARANTÍA Y MEDIOAMBIENTE

> CONTENIDO CAJA

DESCRIPCIÓN Y CARACTERÍSTICAS

INSTALACIÓN Y CONEXIONES

PUESTA en MARCHA Y FUNCIONAMIENTO

> FUNCIONES PANELES

INFORMACIÓN TÉCNICA

### 5.3.2.2 Modo DHCP

El procedimiento es idéntico al anterior, con la única diferencia de que en este caso **las direcciones IP son asignadas por un servidor DHCP**.

| To<br>m | s setup AV over IP system, you need to set the IP management mode of the Video LAN domain. The IP<br>anagement modes are:                                                                                                    |
|---------|----------------------------------------------------------------------------------------------------|
|         |                                                                                                    |
|         | This is the mode as factory default. The IP address assignments to Controller Box Video LAN, Transmitters and<br>Receivers will be managed by Controller Box firmware automatically. In this mode, there is no need to add router<br>in the system on Video LAN domain. |
|         | DHCP mode.                                                                                                    |
|         | This is the mode for system in which there is a DHCP router on Video LAN domain to assign IP addresses for<br>Controller Box Video LAN, Transmitters and Receivers. The router acts as a DHCP server. It's recommended to<br>set the net mask of router to 255.255.0.0. |
|         |                                                                                                    |
|         | This is the mode for system in case IP address resources can be assigned manually for Controller Box Video LAN,<br>Transmitters and Receivers. Reminders as below:                                                                                                    |
|         | a. The network settings of Controller Box Video LAN, Transmitters and Receivers must be on the same subnet.<br>b. It's recommended to set the net mask of Controller Box Video LAN, Transmitters and Receivers to<br>255.255.0.0.                                       |
|         |                                                                                                    |
|         | Close                                                                                                    |

Aparecerá un aviso emergente al cambiar al modo DHCP

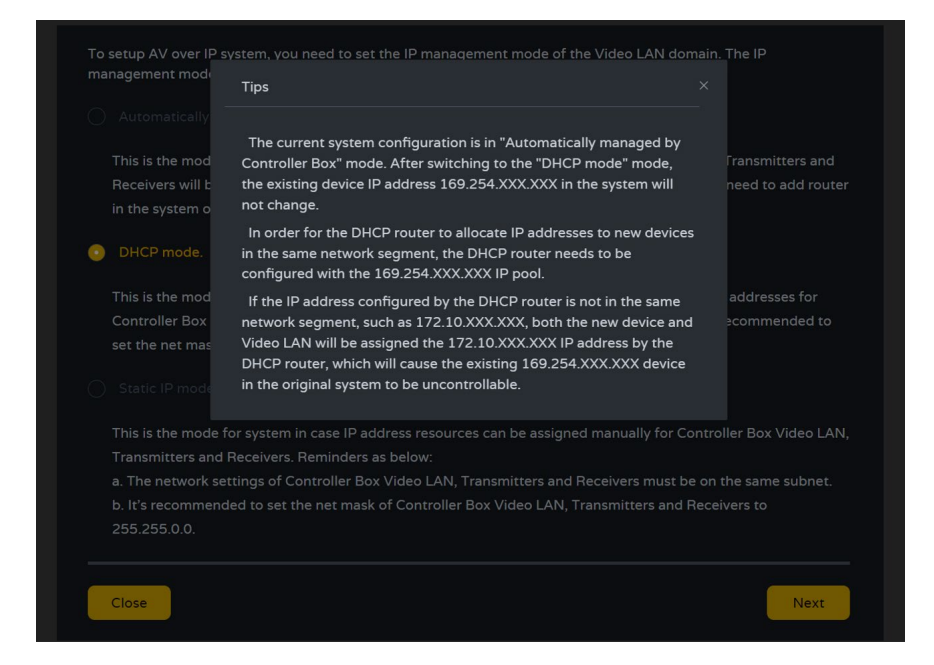

No será necesario configurar los ajustes del puerto LAN de vídeo de la caja del controlador del VEO-XCTRL4D en modo automático o DHCP, ya que el controlador los configurará automáticamente.

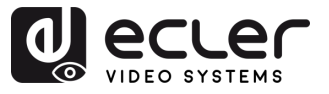

PRECAUCIONES

GARANTÍA Y MEDIOAMBIENTE

> CONTENIDO CAJA

DESCRIPCIÓN Y CARACTERÍSTICAS

INSTALACIÓN Y CONEXIONES

PUESTA en MARCHA Y FUNCIONAMIENTO

> FUNCIONES PANELES

INFORMACIÓN TÉCNICA

### 5.3.2.3 Modo IP estática mediante ajustes manuales

1. Seleccione el static IP mode by manually settings (modo IP estática mediante la opción de configuración manual) para introducir manualmente la dirección IP.

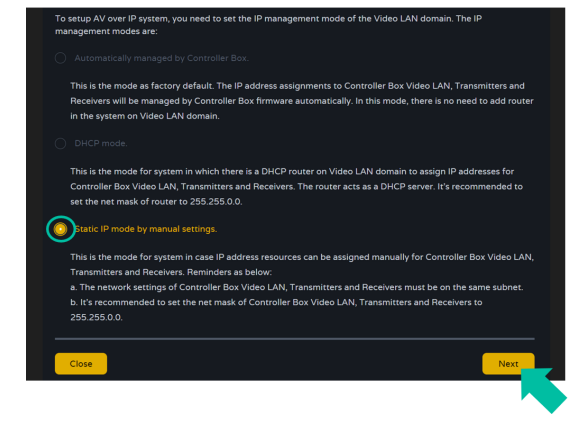

2. Pulse "Next" (Siguiente) y, a continuación, configure manualmente la dirección IP, la máscara de subred y la puerta de enlace de la LAN de vídeo y, a continuación, pulse "Next" (Siguiente).

| IP Address         |                                                                                                 |
|--------------------|-------------------------------------------------------------------------------------------------|
| Subnet Mask        | 255 · 255 · 0 · 0                                                                               |
| Gateway            | 169 - 254 - 8 - 1                                                                               |
| Reminder:          |                                                                                                 |
| Once Controller E  | Box Video LAN network is set, the IP addresses of following discovered Transmitters and Receive |
| will be assigned t | to the same domain with Controller Box Video LAN. Please click the [Next] button to set the IP  |
|                    |                                                                                                 |

Se recomienda encarecidamente utilizar un dominio de red IP diferente al del puerto LAN de control.

3. Cuando el progreso alcance el 100 %, introduzca la interfaz tal y como se muestra en la figura siguiente.

En esta interfaz, puede configurar el rango de direcciones IP de los transmisores y receptores. Una vez completada la configuración, haga clic en el botón "Next" (Siguiente) y el resto de los pasos son los mismos que en el primer modo "Automatically Managed by Controller Box" (Gestionado automáticamente por la caja del controlador).

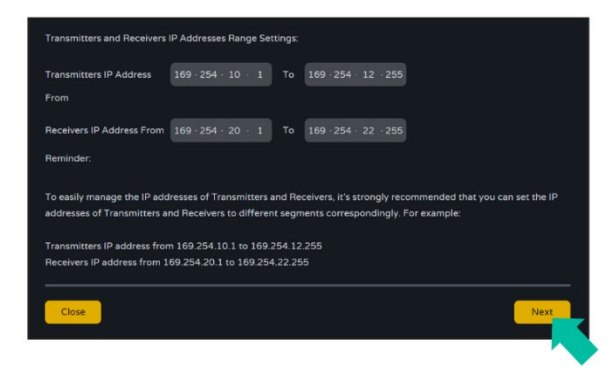

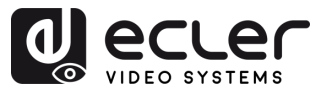

### 6. PUESTA en MARCHA y FUNCIONAMIENTO

### 6.1 Funciones y operación de la Web

Una vez configurado el VEO-XCTRL4D y asignados los dispositivos VEO-XTI4D y VEO-XRI4D conectados a la red a un proyecto determinado, los **siguientes menús de la página de ajustes de la web permitirán al usuario gestionar y operar diferentes aspectos y funcionalidades relativos a la operación del transmisor y receptor tal y como se explica en los siguientes capítulos.** 

### 6.1.1 Dispositivo

Esta sección permite al usuario crear un proyecto.

A. Transmisor / Receptor: Muestra los dispositivos que se han añadido al proyecto actual. Haga clic en Transmitter (Transmisor) o Receiver (Receptor) para visualizar la lista de transmisores o receptores, respectivamente, y la información de cada uno de ellos vinculada al proyecto. Para más información, consulte el capítulo <u>Transmitters</u> (<u>Transmisores</u>) o <u>Receivers (Receptores</u>), respectivamente.

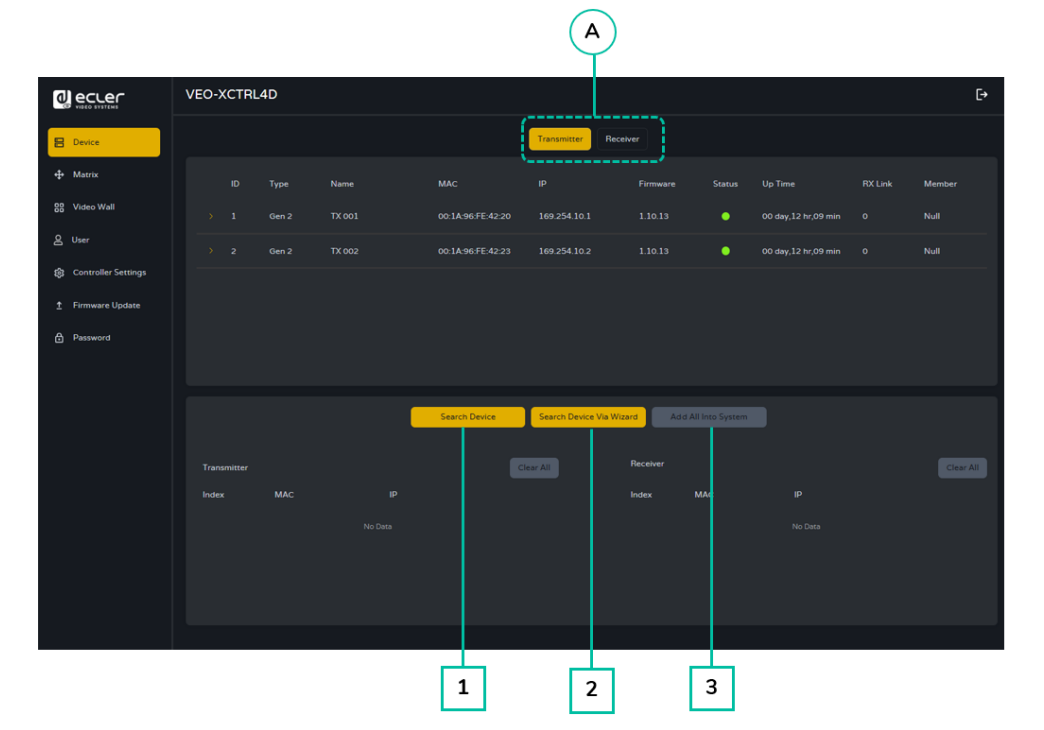

### Para añadir dispositivos al proyecto actual:

- **1.** Haga clic en **"Search Device" (Buscar dispositivo)** para buscar los dispositivos no asignados que no aparecen en el proyecto actual.
- 2. Haga clic en "Search Device Via Wizard" (Buscar dispositivo mediante el asistente) para cambiar a la configuración del asistente y buscar nuevos dispositivos. <u>Para más</u> información, consulte la sección Asistente de Configuración.
- **3.** Haga clic en **"Add all into system**» (Añadir todo al sistema) para añadir todos los dispositivos no asignados al proyecto actual.

n

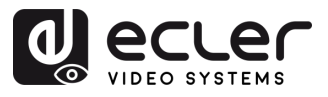

### 6.1.1.1 Transmitters (Transmisores)

|                       | 12          | 3    | 4                 | 5                   | 6            | 7             | 8                   | 9       | 10        |
|-----------------------|-------------|------|-------------------|---------------------|--------------|---------------|---------------------|---------|-----------|
|                       | VEO-XCTRL4D |      |                   |                     |              |               |                     |         | [+        |
| E Device              |             |      |                   | Fransmitter Re      | eceiver      |               |                     |         |           |
| ⊕ Matrix              | ID Type     | Name | MAC               | IP                  | Firmware     | Status        | Up Time             | RX Link | Member    |
| 88 Video Wall         |             |      | 00:1A:96:FE:42:20 |                     |              | •             | 00 day,12 hr,09 min |         | Null      |
| Q User                |             |      | 00:1A:96:FE:42:23 |                     |              | •             | 00 day,12 hr,09 min |         | Null      |
| € Controller Settings |             |      |                   |                     |              |               |                     |         |           |
| Password              |             |      |                   |                     |              |               |                     |         |           |
|                       |             |      |                   |                     |              |               |                     |         |           |
|                       |             | 1    | Search Device     | Search Device Via V | Wizard Add A | l Into System |                     |         |           |
|                       |             |      | _                 |                     |              |               |                     |         |           |
|                       | Transmitter |      |                   | ear All             | Receiver     |               |                     |         | Clear All |
|                       | INGEX MAC   |      |                   |                     | index        | WAC           |                     |         |           |
|                       |             |      |                   |                     |              |               |                     |         |           |
|                       |             |      |                   |                     |              |               |                     |         |           |
|                       |             |      |                   |                     |              |               |                     |         |           |
|                       |             |      |                   |                     |              |               |                     |         |           |

Esta página permite **configurar el transmisor actual** según sea necesario.

- 1. ID: El ID del dispositivo actual. Los ID nunca se duplican.
- **2. Type (Tipo):** El tipo de dispositivo. "Gen 2" para la caja del transmisor y el receptor y "WPTI4D» para el panel de pared del transmisor.
- 3. Name (Nombre): El nombre del dispositivo actual. Debe ser único.
- 4. MAC: La dirección MAC del dispositivo actual.
- 5. IP: La dirección IP del dispositivo actual.
- 6. Firmware: Versión actual del firmware instalado en el dispositivo.
- 7. Status (Estado): Indicador de disponibilidad del dispositivo:
  - Verde: En línea y operativo.
  - Gris: Desconectado o apagado.
  - **Rojo**: Conectado pero temporalmente no disponible (por ejemplo, reiniciando, restableciendo los ajustes de fábrica o sincronizando).
- 8. Up Time (Tiempo de actividad): El tiempo que el dispositivo actual ha estado activo.
- 9. Rx Link (Enlace Rx): Receptores sintonizados con el dispositivo actual.
- **10. Member (Miembro)**: Nombre del receptor vinculado, si lo hay.

Haga clic en el icono de flecha situado a la izquierda de la columna "ID" para ver el menú de gestión ampliado y comprobar la información detallada sobre el transmisor actual y realizar los ajustes necesarios, como se muestra a continuación.

PRECAUCIONES

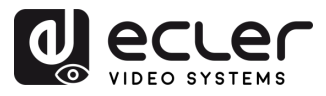

П

PRECAUCIONES

GARANTÍA Y MEDIOAMBIENTE

> CONTENIDO CAJA

DESCRIPCIÓN Y CARACTERÍSTICAS

INSTALACIÓN Y CONEXIONES

PUESTA en MARCHA Y FUNCIONAMIENTO

> FUNCIONES PANELES

INFORMACIÓN TÉCNICA

|                          | VEO-XCTRL4D              |                        |                                 |                |                              | [+                                                                                                    |
|--------------------------|--------------------------|------------------------|---------------------------------|----------------|------------------------------|----------------------------------------------------------------------------------------------------|
| E Device                 |                          |                        | Transmitter Receiv              | ver            |                              |                                                                                                    |
| + Mauix                  | ID Type Name             | MAC                    |                                 | Firmware       | Status Up Tim                | ne FXLink Member                                                                                                |
| 88 Video Wall            | 3 Gen 2 TX 003           | 00:1A:96:FE:           | 42.22 169.254.10.3              | 1.10.13        | 00 day                       | .00 hr.21 min 1 (Member v                                                                                       |
| A User                   | Basic Settings           |                        |                                 |                |                              |                                                                                                    |
| 8 Controller Settings    | <b>)</b>                 | Change ID              |                                 |                |                              | can see a final de la companya de la companya de la companya de la companya de la companya de la companya de la |
| 1 Firmware Update        |                          |                        |                                 |                |                              | Letter and                                                                                                    |
| <sup>≜</sup> Password (B | A/V Settings             |                        | 4K2K50_444,Stereo Audio 2.0 { ~ |                |                              | Select a receiver                                                                                               |
| $\sim$                   |                          | EDID Setting Pange     |                                 |                |                              |                                                                                                    |
|                          |                          |                        | номі ~                          |                | ARC/eARC Return From 0       |                                                                                                    |
| $\sim$                   |                          | Apply                  |                                 |                |                              |                                                                                                    |
| (C                       | Network Settings         |                        | Static ×                        |                |                              |                                                                                                    |
| $\sim$                   |                          | Subnet Mask            |                                 |                |                              | 169 254 1.1                                                                                                    |
| $\sim$                   | \                        | Αμμίγ                  |                                 |                |                              |                                                                                                    |
| (D                       | Dual LAN Port Settings 0 | LAN Mode               | Mode 1 ~                        |                | LAN Mode Range               | For All Transmitters                                                                                            |
| <u> </u>                 |                          | Dante VLAN IP Mode     | онсе ~                          |                |                              | 0.0.0                                                                                                    |
|                          |                          | Dante VLAN Subnet Mask | 0.0.0.0                         |                | Dante VLAN Gateway           |                                                                                                    |
|                          |                          | Dante VLAN Tag(1~4095) |                                 |                | Dante VLAN                   |                                                                                                    |
|                          |                          |                        |                                 |                |                              |                                                                                                    |
| Ľ                        | Hardware Usage           | CEC Pin Usage Ø        | ARC/EARC V                      |                | Capability of Amplifier On I | HDM IN Port None                                                                                                |
|                          |                          | Dante Bridge Ø         | v v                             |                |                              |                                                                                                    |
|                          |                          | Apply                  | (WREUCOS)                       |                |                              |                                                                                                    |
| (F                       | RS-232 Settings          | Di 121 Comerced Belter |                                 |                | Dotto                        |                                                                                                    |
| Ċ                        |                          | Raud Rate              | 115200                          |                | Data Rins                    | Nonc *                                                                                                    |
|                          |                          |                        |                                 |                |                              |                                                                                                    |
|                          |                          | Apply                  |                                 |                |                              |                                                                                                    |
| <b>(</b> G               | Port Settings            | IN Voltage             |                                 |                | IO Voltage                   |                                                                                                    |
|                          |                          |                        | Output ~                        |                |                              |                                                                                                    |
|                          |                          | IO 2 Direction         | Output                          |                |                              |                                                                                                    |
|                          |                          |                        | Open ~                          |                | Relay 2                      | Open ~                                                                                                    |
|                          | Reboot Reboot All        | Fransmitters Replace   | Remove                          | Remove All Tra | ansmitters Factory           | Reset Factory Reset All Transmitters                                                                            |
|                          |                          |                        |                                 |                |                              |                                                                                                    |
|                          |                          |                        |                                 |                |                              |                                                                                                    |
|                          | $\square$                | $ \land \land \land$   |                                 | Ċ              |                              |                                                                                                    |
|                          |                          | ワセ                     |                                 | L              |                              | リ い                                                                                                    |

- A Ajustes básicos:
  - Name (Nombre): El nombre del dispositivo actual. (Nota: El nombre no se puede duplicar).
  - Change ID (Cambiar ID): El ID del dispositivo actual. (Nota: el ID nunca se duplica).
  - El LED de encendido parpadea: Establece el comportamiento de parpadeo del LED de encendido:
    - OFF (Apagado): El LED permanece estático.
    - Flashing (Luz intermitente): EI LED parpadea continuamente.
    - Flashing 90s then OFF (Intermitente 90 segundos luego apagado): El LED parpadea durante 90 segundos y luego se apaga.
  - Preview (Vista previa): Muestra una vista previa del contenido del transmisor seleccionado.

16

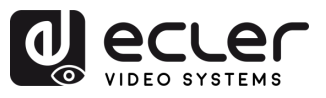

ГÌ

PRECAUCIONES

MEDIOAMBIENTE

CONTENIDO CAJA

DESCRIPCIÓN Y CARACTERÍSTICAS

INSTALACIÓN Y CONEXIONES

PUESTA en MARCHA Y FUNCIONAMIENTO

> FUNCIONES PANELES

INFORMACIÓN TÉCNICA

GARANTÍA

### B A/V Settings (Ajustes A/V):

- EDID: El EDID del dispositivo actual.
- EDID Setting Range (Rango de ajuste EDID): Aplica la configuración EDID para todos los transmisores.
- Audio: La selección de audio del dispositivo actual (analógico o HDMI).
- Copy EDID (Copiar EDID): Permite importar el EDID desde un receptor seleccionado.
- ARC/eARC Return From (Retorno ARC/eARC desde): Define la ruta de audio de retorno desde el receptor.
  - o S/PDIF siempre emite ARC o la señal S/PDIF seleccionada en el receptor.
  - Si "Capability of Amplifier on HDMI IN Port" (Capacidad del amplificador en el puerto HDMI IN) solo es compatible con ARC, pero el receptor seleccionado en "ARC/eARC Return From" (Retorno ARC/eARC desde) es compatible con eARC, entonces se debe habilitar la opción "eARC Downgrade to ARC" (Degradar eARC a ARC) en el receptor para asegurar una ruta de retorno de audio adecuada.

Al habilitar eARC downgrade (Degradación de eARC) en el receptor, se aplica a todos los transmisores que seleccionan este receptor en "ARC/eARC Return From" (Retorno ARC/eARC desde).

Seleccione "Apply" (Aplicar) para guardar los cambios.

### C Network settings (Ajustes de red):

- IP Mode (Modo IP): La configuración que define cómo se asignan las direcciones IP en una red (ESTÁTICO/DHCP).
- Subnet Mask (Máscara de subred): Una máscara utilizada para separar la parte de la dirección IP que identifica la red y la parte que identifica los dispositivos de esa red.
- IP Address (Dirección IP): Un identificador único asignado a cada dispositivo de una red para permitir la comunicación dentro de esa red.
- Gateway (Puerta de enlace): Dispositivo que actúa como punto de entrada o salida para la comunicación entre redes diferentes o entre una red y el internet.

Seleccione "Apply" (Aplicar) para guardar los cambios.

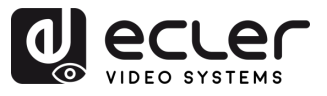

- D Dual LAN Port Settings (Configuración de doble puerto LAN):
  - LAN Mode (Modo LAN): Selecciona la configuración del puerto de red.
    - Mode 1 (Modo 1): Tanto el vídeo ASpeed como el audio Dante se transmiten a través de LAN1 (PoE).
    - Mode 2 (Modo 2): El vídeo ASpeed se transmite por LAN1 (PoE), y el audio Dante por LAN2.
  - Dante VLAN IP Mode (Modo IP de VLAN Dante): Especifica el método de asignación IP para la VLAN de Dante (DHCP o Estático).
  - Dante VLAN Subnet Mask (Máscara de Subred de VLAN Dante): Define la máscara de subred para Dante VLAN.
  - Dante VLAN Tag(1-4095) (Etiqueta de VLAN Dante (1-4095)): Establece el ID de VLAN para el tráfico Dante.
  - LAN Mode Range (Rango de Modo LAN): Aplica el modo LAN seleccionado a todos los transmisores.
  - Dante VLAN IP Address (Dirección IP de VLAN Dante): Establece una dirección IP estática para Dante VLAN (solo si se selecciona Estático).
  - Dante VLAN Gateway (Puerta de Enlace de VLAN Dante): Establece la puerta de enlace predeterminada para la VLAN de Dante.
  - Dante VLAN (VLAN Dante): Habilita o deshabilita la funcionalidad de VLAN para Dante.

Cambiar el Modo LAN o cualquier configuración de VLAN Dante reinicia el dispositivo para aplicar los cambios.

Seleccione "Apply" (Aplicar) para guardar los cambios.

- E Hardware Usage (Uso del hardware):
  - CEC Pin Usage (Uso del Pin CEC): Habilita o deshabilita el uso de la señal CEC en las patillas HDMI.

Cualquier cambio en esta sección provoca el reinicio del dispositivo.

- Dante Bridge (Puente Dante): Activa el puente de audio Dante para permitir que el audio de la red Dante se utilice como entrada en el sistema AV-sobre-IP.
- Transmission Mode (Modo de transmisión): Establece el tipo de transmisión de vídeo.
  - Multicast: Un transmisor puede enviar la señal a múltiples receptores (todos los receptores también deben estar en modo multicast).

îП

PRECAUCIONES

MEDIOAMBIENTE

CONTENIDO CAJA

CARACTERÍSTICAS

DESCRIPCIÓN

GARANTÍA

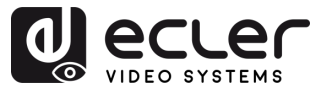

PRECAUCIONES

MEDIOAMBIENTE

CONTENIDO CAJA

DESCRIPCIÓN Y CARACTERÍSTICAS

CONEXIONES

INSTALACIÓN

PUESTA en MARCHA Y FUNCIONAMIENTO

> FUNCIONES PANELES

INFORMACIÓN TÉCNICA

GARANTÍA

 Unicast: Un transmisor puede enviar la señal a un solo receptor (tanto el transmisor como el receptor deben estar en modo unicast).

Esta configuración afecta únicamente a las transmisiones de vídeo. El modo de transmisión de audio Dante debe configurarse por separado en <u>Controlador Dante</u>.

- Capability of Amplifier On HDMI IN Port (Capacidad del amplificador en el puerto HDMI IN): Indica si el amplificador conectado (a través del puerto HDMI IN) es compatible con ARC o eARC.
- Network Interface Usage (Uso de la interfaz de red): Define la interfaz de red física en uso (por ejemplo, Cobre o Fibra).

Seleccione "Apply" (Aplicar) para guardar los cambios.

- F RS-232 Settings (Configuración RS-232): Este submenú permite al usuario configurar los ajustes para una comunicación de serie. El usuario también podrá activar o desactivar el "Serial Guest Mode" (Modo invitado de serie). Consulte la sección Enrutamiento RS-232 para conocer los tipos de transmisión de comandos RS-232 en el sistema.
  - RS-232 Command Relay (Relé de comando RS-232): Cuando está habilitada, esta función desactiva el enrutamiento de señal bloqueada del receptor.
  - Baud Rate (Velocidad de transmisión): La velocidad a la que se transmiten los datos entre dispositivos.
  - Stop Bits (Bits de parada): Número de bits utilizados para indicar el final de un carácter de datos en la comunicación serial (1 bit / 2 bits).
  - Parity (Paridad): Método utilizado para detectar errores en los datos transmitidos, añadiendo un bit adicional (NINGUNA / IMPAR / PAR).
  - Data Bits (Bits de datos): Número de bits utilizados para representar cada carácter de datos en la comunicación serial (de 5 a 8 bits).

Seleccione "Apply" (Aplicar) para guardar los cambios.

- G Port Settings (Ajustes de puerto):
  - IR Voltage (Voltaje IR): Establece el nivel de voltaje de salida para el control por infrarrojos.

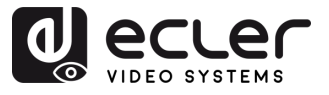

П

PRECAUCIONES

GARANTÍA Y MEDIOAMBIENTE

> CONTENIDO CAJA

DESCRIPCIÓN Y CARACTERÍSTICAS

INSTALACIÓN Y CONEXIONES

PUESTA en MARCHA Y FUNCIONAMIENTO

> FUNCIONES PANELES

INFORMACIÓN TÉCNICA

- IO 1 Direction (Dirección de E/S 1): Configura el comportamiento del puerto E/S 1 (Entrada / Salida).
- IO 2 Direction (Dirección de E/S 2): Configura el comportamiento del puerto E/S 2 (Entrada / Salida).
- Relay 1 (Relé 1): Configuración del estado del relé 1 (abierto/cerrado).
- IO Voltage (Voltaje de E/S): Establece el nivel de voltaje aplicado a los puertos de E/S.
- IO 1 (E/S 1): Muestra el estado lógico actual del puerto de E/S 1 (Alto o Bajo).
- IO 2 (E/S 2): Muestra el estado lógico actual del puerto de E/S 2 (Alto o Bajo).
- Relay 2 (Relé 2): Configuración del estado del relé 2 (abierto/cerrado).
- H Reboot (Reiniciar): Reinicia el transmisor seleccionado.
- I Reboot all transmitters (Reiniciar todos los transmisores): Reinicia todos los transmisores.
- J **Replace (Substituir):** Asigna un nuevo dispositivo para reemplazar uno que está desconectado y restablece los ajustes de fábrica.
- K Remove (Eliminar): Desasigna el transmisor seleccionado del proyecto actual.
- L Remove all Transmitters (Eliminar todos los Transmisores): Desasigna todos los transmisores del proyecto actual.
- M Factory Reset (Restablecimiento de fábrica): Restablece los ajustes por defecto del transmisor seleccionado.
- N Factory Reset all Transmitters (Restablecimiento de fábrica de todos los transmisores): Restablece todos los transmisores a los valores predeterminados de fábrica.

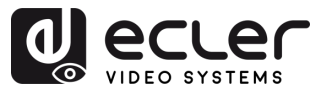

### 6.1.1.2 Receivers (Receptores)

|                        | 12          | 3    | 4 5                        | 6                       | 78                | 9            |
|------------------------|-------------|------|----------------------------|-------------------------|-------------------|--------------|
|                        | VEO-XCTRL4D |      | Transmitter                | Receiver                |                   | [→           |
| Matrix                 | ID Type     | Name | MAC IP                     | Firmwar                 | e Status Up Time  | Source       |
| 88 Video Wall          | > 1 Gen 2   |      | 00:1A:96:FE:43:30 16       | 9.254.20.1 1.10.13      | 00 day,12 hr,10 m | in Unknown ~ |
| St Controller Settings | > 2 Gen 2   |      | 00:1A:96:FE:43:2E 16       | 9.254.20.2 1.10.13      | 00 day,12 hr,10 m | in Unknown × |
| Firmware Update        | > 3 Gen 2   |      | 00:1A:96:FE:43:31 16       | 9.254.20.3 1.10.13      | 00 day,12 hr,10 m | in Unknown ~ |
| 🔁 Password             |             |      |                            |                         |                   |              |
|                        |             | s    | earch Device Search Device | Via Wizard Add All Into | System            |              |
|                        | Transmitter |      | Clear All                  | Receiver                |                   | Clear All    |
|                        | Index MAC   |      |                            | Index MAC               |                   |              |
|                        |             |      |                            |                         |                   |              |

En esta página, el usuario puede configurar el receptor actual según sus necesidades.

- 1. ID: El ID del dispositivo actual. Los ID nunca se duplican.
- 2. Type (Tipo): El tipo de dispositivo. "Gen 2" para la caja del receptor.
- 3. Name (Nombre): El nombre del dispositivo actual. Debe ser único.
- 4. MAC: La dirección MAC del dispositivo actual.
- 5. IP: La dirección IP del dispositivo actual.
- 6. Firmware: Versión actual del firmware instalado en el dispositivo.
- 7. Status (Estado): Indicador de disponibilidad del dispositivo:
  - Verde: En línea y operativo.
  - Gris: Desconectado o apagado.
  - Rojo: Conectado pero temporalmente no disponible (por ejemplo, reiniciando, restableciendo los ajustes de fábrica o sincronizando).
- 8. Up Time (Tiempo de actividad): El tiempo que el dispositivo actual ha estado activo.
- 9. Source (Fuente): La fuente de la señal (transmisor) del dispositivo actual, si la hay.

Haga clic en el icono de flecha situado a la izquierda de la columna "ID" para ver el menú de gestión ampliado y comprobar la información detallada sobre el receptor actual y realizar los ajustes necesarios, como se muestra a continuación.

PRECAUCIONES

MEDIOAMBIENTE GARANTÍA

> CONTENIDO CAJA

> > DESCRIPCIÓN

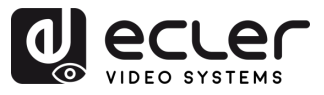

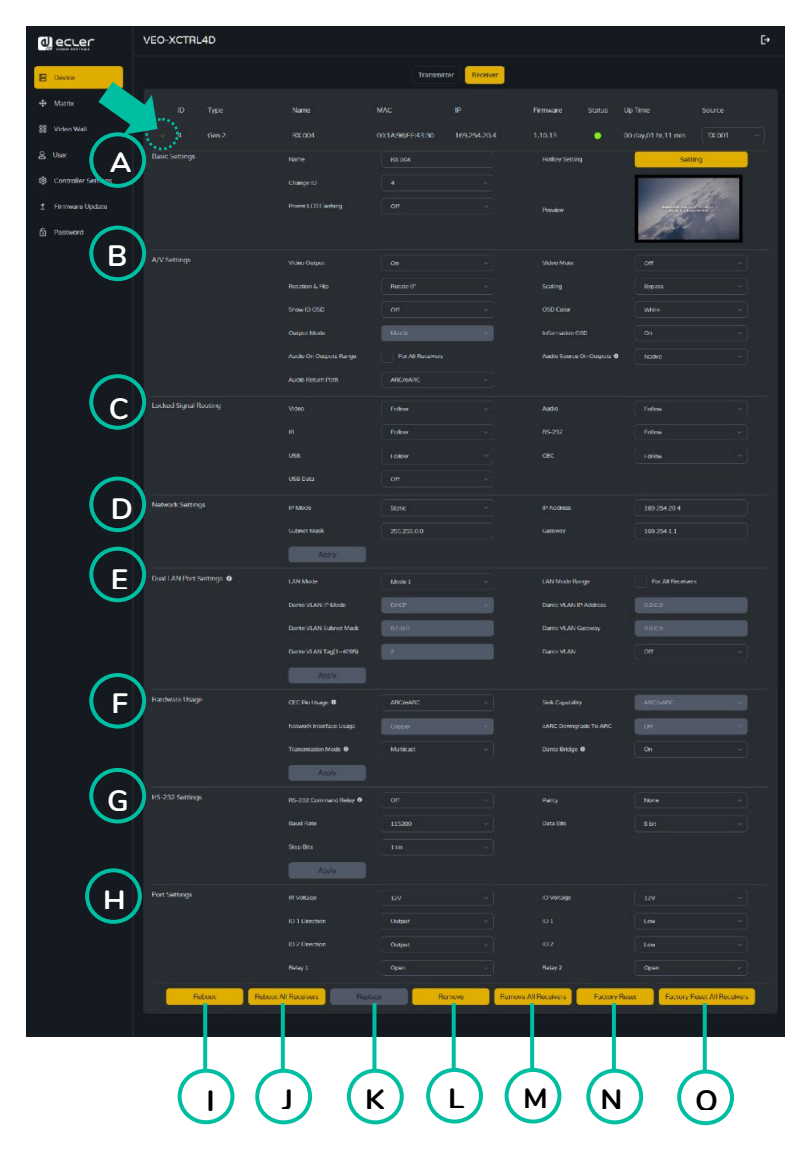

- A. Basic settings (Ajustes básicos):
  - Name (Nombre): El nombre del dispositivo actual. (Nota: El nombre no se puede duplicar).
  - Change ID (Cambiar ID): El ID del dispositivo actual. (Nota: el ID nunca se duplica).
  - Power LED Flashing (El LED de encendido parpadea): Establece el comportamiento de parpadeo del LED de encendido:
    - OFF (Apagado): El LED permanece estático.
    - Flashing (Luz intermitente): EI LED parpadea continuamente.
    - Flashing 90s then OFF (Intermitente 90 segundos luego apagado): El LED parpadea durante 90 segundos y luego se apaga.
  - Hotkey Setting (Configuración de teclas de acceso rápido): La sección Configuración de teclas de acceso rápido permite al usuario asignar atajos de teclado personalizados para activar acciones específicas en el receptor. Esta función proporciona un control rápido sin necesidad de acceder a la interfaz web o a sistemas de control externos.

n

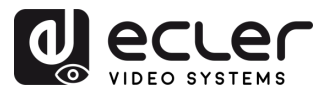

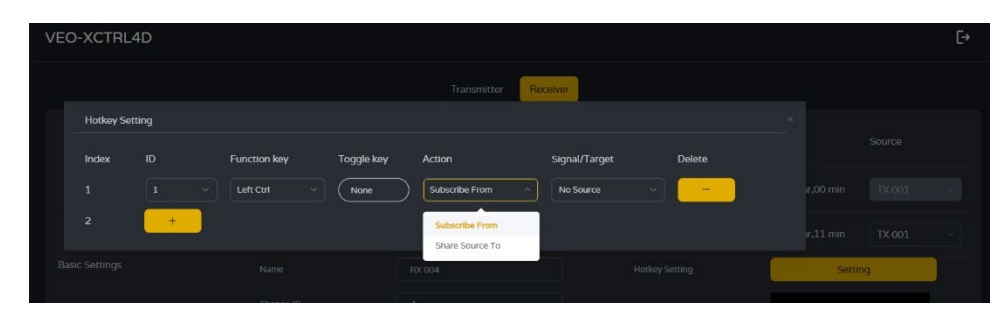

- Index (Índice): Número de entrada utilizado para organizar varias configuraciones de teclas de acceso rápido.
- o ID: Identificador único para cada configuración de teclas de acceso rápido.
- **Function Key (Tecla de función)**: La tecla principal que se utilizará en la combinación de teclas de acceso rápido (por ejemplo, Ctrl, Alt, Mayús).
- Toggle Key (Tecla de alternancia): Tecla secundaria opcional para la combinación (por ejemplo, "1", "A"). Si se establece en "None» (Ninguna), solo se utilizará la tecla de función.
- Action (Acción): Define lo que hará la tecla de acceso rápido cuando se active:
  - Subscribe From (Suscribirse desde): El receptor cambia al transmisor seleccionado.
  - Share Source To (Compartir Fuente con): (Se utiliza en transmisores)
     Comparte la fuente actual con otro dispositivo.
- Signal/Target (Señal/Destino): Especifica el transmisor al que cambiará el receptor cuando se utilice la tecla de acceso rápido.
- **Delete (Borrar)**: Elimina la entrada de la tecla de acceso rápido correspondiente.

Para añadir más teclas de acceso rápido, haga clic en el botón "+". Para eliminar una entrada, haga clic en el botón "-" situado junto a ella.

- **Preview (Vista previa):** Muestra una vista previa del contenido del transmisor vinculado.
- B A/V Settings (Ajustes A/V):
  - Video Output (Salida de vídeo): Activa o desactiva la salida HDMI® del dispositivo.
  - Video Pause (Pausa de vídeo): Congela el último fotograma de vídeo mostrado en la pantalla.
  - No Video Case (Sin vídeo): Define un tiempo de espera (en minutos) tras el cual se desactiva la salida HDMI® si no se detecta ninguna señal de vídeo.

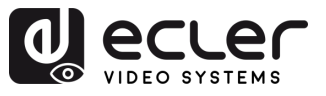

PRECAUCIONES

GARANTÍA Y MEDIOAMBIENTE

> CONTENIDO CAJA

DESCRIPCIÓN Y CARACTERÍSTICAS

INSTALACIÓN Y CONEXIONES

PUESTA en MARCHA Y FUNCIONAMIENTO

> FUNCIONES PANELES

INFORMACIÓN TÉCNICA

- Rotation & Flip (Rotación e inversión): Gira la imagen de salida en pasos (0°, 90°, 180° o 270°).
- Show ID OSD (Mostrar ID OSD): Muestra el ID del producto del dispositivo como una visualización en pantalla (OSD).
- **Output Mode (modo de salida):** Establece el modo de funcionamiento del dispositivo: Matriz o Pared de vídeo.
- Audio On Outputs Range (Rango de salida de audio): Define el comportamiento de salida de audio en todos los receptores.
- Audio Return Path (Ruta de retorno de audio): Selecciona el método de retorno de audio: ARC/eARC o S/PDIF.
- Video Mute (Silenciar vídeo): Sustituye el vídeo actual por una pantalla negra.
- Scaling (Escalado): Configura la resolución de salida del receptor.
- OSD Color (Color del OSD): Cambia el color de los elementos visualizados en pantalla (On-Screen Display, OSD).
- Information OSD (Información OSD): Configura la visualización de información del dispositivo (opciones: Off, On, All Receivers, All Transmitters) (Apagado, Encendido, Todos los Receptores, Todos los Transmisores).
- Audio Source On Outputs (Fuente de audio en salidas): Define la fuente de audio tanto para las salidas HDMI como analógicas en el receptor.
  - Native (Nativo): Utiliza el flujo de audio nativo del sistema AV sobre IP.
  - Dante: Utiliza el audio de la red Dante.

L Cuando se gestiona el enrutamiento de audio a través de Controlador Dante, esta opción debe estar configurada en "Dante".

- C Locked Signal Routing (Enrutamiento de señal bloqueado: Habilita rutas de señal independientes (vídeo, audio, serie, etc.) entre dispositivos para un enrutamiento fijo o la integración de sistemas de control.
  - Video (Vídeo): Cuando se establece en FOLLOW (SEGUIR), la señal de vídeo se recibe desde el transmisor seleccionado actualmente.
  - IR: Señal de control por infrarrojos. FOLLOW (SEGUIR) dirige los infrarrojos desde el transmisor actual.
  - USB: Enruta las señales USB. FOLLOW (SEGUIR) lo sincroniza con el transmisor activo.
  - USB Data (Datos USB): Este ajuste solo puede estar On (Activado) o Apagado. Cuando está On (Activado), la comunicación de datos USB está activada entre los dispositivos.

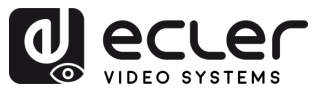

- Audio: Enruta las señales de audio. Cuando se establece en FOLLOW (SEGUIR), la señal se toma del transmisor actual.
- RS-232: Enrutamiento de la señal de control serie. FOLLOW (SEGUIR) lo enruta desde el transmisor activo.
- CEC: Enrutamiento de la señal HDMI CEC. FOLLOW (SEGUIR) pasa los comandos CEC desde el transmisor seleccionado.

Cuando el cuadro desplegable muestra "FOLLOW" (SEGUIR), la señal correspondiente provendrá del dispositivo transmisor actual.

Cuando Serial Guest Mode (Modo invitado de serie) está desactivado, Locked Signal Routing (Enrutamiento de señal bloqueado) está activado.

#### Network Settings (Configuración de red): D

- IP Mode (Modo IP): La configuración que define cómo se asignan las direcciones IP en una red (STATIC/DHCP) (ESTÁTICO/DHCP).
- Subnet Mask (Máscara de subred): Una máscara utilizada para separar la parte de la dirección IP que identifica la red y la parte que identifica los dispositivos de esa red.
- IP Address (Dirección IP): Un identificador único asignado a cada dispositivo de una red para permitir la comunicación dentro de esa red.
- Gateway (Puerta de enlace): Dispositivo que actúa como punto de entrada o salida para la comunicación entre redes diferentes o entre una red y el internet.

Seleccione "Apply" (Aplicar) para guardar los cambios.

#### Dual LAN Port Settings (Configuración de doble puerto LAN): Ε

- LAN Mode (Modo LAN): Selecciona la configuración del puerto de red.
  - Mode 1 (Modo 1): Tanto el vídeo ASpeed como el audio Dante se transmiten a través de LAN1 (PoE).
  - Mode 2 (Modo 2): El vídeo ASpeed se transmite por LAN1 (PoE), y el audio Dante por LAN2.
- Dante VLAN IP Mode (Modo IP de VLAN Dante): Especifica el método de asignación IP para la VLAN de Dante (DHCP o Estático).
- Dante VLAN Subnet Mask (Máscara de Subred de VLAN Dante): Define la máscara de subred para Dante VLAN.
- Dante VLAN Tag(1-4095) (Etiqueta de VLAN Dante (1-4095)): Establece el ID de VLAN para el tráfico Dante.

MEDIOAMBIENTE

PRECAUCIONES

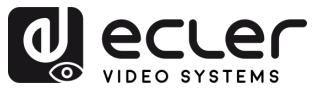

- LAN Mode Range (Rango de Modo LAN): Aplica el Modo LAN seleccionado a todos los receptores.
- Dante VLAN IP Address (Dirección IP de VLAN Dante): Establece una dirección IP estática para Dante VLAN (solo si se selecciona Static (Estático)).
- Dante VLAN Gateway (Puerta de Enlace de VLAN Dante): Establece la puerta de enlace predeterminada para la VLAN de Dante.
- Dante VLAN (VLAN Dante): Habilita o deshabilita la funcionalidad de VLAN para Dante.

Cambiar el Modo LAN o cualquier configuración de VLAN Dante reinicia el dispositivo para aplicar los cambios.

Seleccione "Apply" (Aplicar) para guardar los cambios.

### F Hardware Usage (Uso del hardware):

• CEC Pin Usage (Uso del Pin CEC): Habilita o deshabilita el uso de la señal CEC en las patillas HDMI.

Cualquier cambio en esta sección provoca el reinicio del dispositivo.

- Network Interface Usage (Uso de la interfaz de red): Define la interfaz de red física en uso (por ejemplo, Cobre o Fibra).
- Transmission Mode (Modo de transmisión): Establece el tipo de transmisión de vídeo.
  - Multicast: Un transmisor puede enviar la señal a múltiples receptores (todos los receptores también deben estar en modo multicast).
  - **Unicast**: Un transmisor puede enviar la señal a un solo receptor (tanto el transmisor como el receptor deben estar en modo unicast).

Esta configuración afecta únicamente a las transmisiones de vídeo. El modo de transmisión de audio Dante debe configurarse por separado en Controlador Dante.

- Sink Capability (Capacidad del Dispositivo HDMI): Indica si el dispositivo HDMI conectado es compatible con ARC/eARC.
- eARC Downgrade To ARC (Degradación de eARC a ARC): Activa o desactiva el modo de retroceso a ARC cuando eARC no está disponible, asegurando la funcionalidad continua del audio.
- Dante Bridge (Puente Dante): Activa el puente de audio Dante para permitir que el audio de la red Dante se utilice como entrada en el sistema AV-sobre-IP.

Pulse "Apply" (Aplicar) para conservar los cambios.

PRECAUCIONES

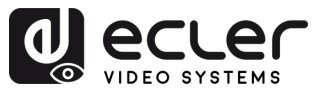

PRECAUCIONES

MEDIOAMBIENTE

CONTENIDO CAJA

CARACTERÍSTICAS

INSTALACIÓN Y CONEXIONES

DESCRIPCIÓN

PUESTA en MARCHA Y FUNCIONAMIENTO

> FUNCIONES PANELES

INFORMACIÓN TÉCNICA

GARANTIA

- G RS-232 Settings (Configuración RS-232): Este submenú permite al usuario configurar los ajustes para una comunicación de serie. Además, el usuario puede activar o desactivar el "Serial Guest Mode" (Modo invitado de serie). Para obtener más información sobre los tipos de transmisión de comandos RS-232 en el sistema, consulte la <u>Sección Enrutamiento RS-232</u>.
  - RS-232 Command Relay (Relé de comando RS-232): Cuando está habilitada, esta función desactiva el enrutamiento de señal bloqueada del receptor.
  - Baud Rate (Velocidad de transmisión): La velocidad a la que se transmiten los datos entre dispositivos.
  - Stop Bits (Bits de parada): Número de bits utilizados para indicar el final de un carácter de datos en la comunicación serial (1 bit / 2 bits).
  - Parity (Paridad): Método utilizado para detectar errores en los datos transmitidos, añadiendo un bit adicional (NONE/ODD/EVEN) (NINGUNA / IMPAR / PAR).
  - Data Bits (Bits de datos): Número de bits utilizados para representar cada carácter de datos en la comunicación serial (de 5 a 8 bits).

Pulse "Apply" (Aplicar) para conservar los cambios.

- H Port Settings (Ajustes del puerto):
  - IR Voltage (Voltaje IR): Establece el nivel de voltaje de salida para el control por infrarrojos.
  - IO 1 Direction (Dirección de E/S 1): Configura el comportamiento del puerto E/S 1 (Entrada / Salida).
  - IO 2 Direction (Dirección de E/S 2): Configura el comportamiento del puerto E/S 2 (Entrada / Salida).
  - Relay 1 (Relé 1): Configuración del estado del relé 1 (abierto/cerrado).
  - IO Voltage (Voltaje de E/S): Establece el nivel de voltaje aplicado a los puertos de E/S.
  - IO 1 (E/S 1): Muestra el estado lógico actual del puerto de E/S 1 (Alto o Bajo).
  - IO 2 (E/S 2): Muestra el estado lógico actual del puerto de E/S 2 (Alto o Bajo).
  - Relay 2 (Relé 2): Configuración del estado del relé 2 (abierto/cerrado).
- I Reboot (Reiniciar): Reinicia el receptor seleccionado.
- J Reboot all receivers (Reiniciar todos los receptores): Reinicia todos los receptores.

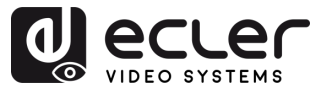

PRECAUCIONES

GARANTÍA Y MEDIOAMBIENTE

CONTENIDO CAJA

CARACTERÍSTICAS

INSTALACIÓN Y CONEXIONES

DESCRIPCIÓN

PUESTA en MARCHA Y FUNCIONAMIENTO

> FUNCIONES PANELES

INFORMACIÓN TÉCNICA

- **K Replace (Sustituir):** Asigna un nuevo dispositivo para reemplazar uno que está desconectado y restablece los ajustes de fábrica.
- L Remove (Eliminar): Desasigna el receptor seleccionado del proyecto actual.
- M Remove all Receivers (Eliminar todos los receptores): Desasigna todos los receptores del proyecto actual.
- N Factory Reset (Restablecimiento de fábrica): Restablece la configuración predeterminada del receptor seleccionado.
- Factory Reset all Receivers (Restablecimiento de fábrica de todos los receptores): Restablece todos los receptores a los valores predeterminados de fábrica.

### 6.1.1.3 Enrutamiento RS-232

"Serial Guest Mode" (Modo invitado de serie) se puede activar/desactivar en la página de ajustes de la web del Transmitter / Receiver (Transmisor / Receptor). Véase la sección <u>Transmitters (transmisores)</u> o <u>Receivers (Receptores)</u> para asignar el tipo de enrutamiento RS-232:

ON (Activado): Cuando está activado, permite que la conexión RS-232 de un dispositivo se envíe a través de la red IP (comando IP/RS232 entrante, a RS-232 saliente). Esto permitirá que los sistemas de control de terceros puedan enviar un comando RS-232 o IP al VEO-XCTRL4D y, como resultado, se envíe un comando RS-232 desde un receptor o un transmisor.

Se recomienda poner el "Serial Guest Mode" (Modo invitado de serie) en on (activado) y off (desactivado) cuando sea necesario, ya que los comandos de serie que se envíen al VEO-XCTRL4D se reenviarán a todos los dispositivos que lo tengan activado. Cuando Serial Guest Mode (Modo invitado de serie) está activado, Locked Signal Routing (Enrutamiento de señal bloqueado) está desactivado.

• OFF (Desactivado): Un enrutamiento fijo estático para distribuir comandos RS-232 bidireccionales entre un conjunto de transmisores y todos los receptores asociados que tienen configurado el enrutamiento fijo. Así, esta conexión de serie permite escenarios de transmisión bidireccional de serie punto a punto, punto a multipunto y multipunto a multipunto.

Cuando Serial Guest Mode (Modo invitado de serie) está desactivado, Locked Signal Routing (Enrutamiento de señal bloqueado) está activado.

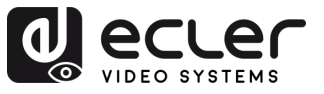

### 6.1.2 Matrix (Matriz)

Esta página **permite la selección y previsualización de contenidos de vídeo desde cualquier transmisor o receptor configurado en el sistema.** La sección se **divide en dos subsecciones: Transmisor** y **Receptor**, cada una de las cuales muestra una vista previa cuadrada de cada dispositivo. **El usuario puede arrastrar y soltar un transmisor en un receptor para visualizar el contenido.** 

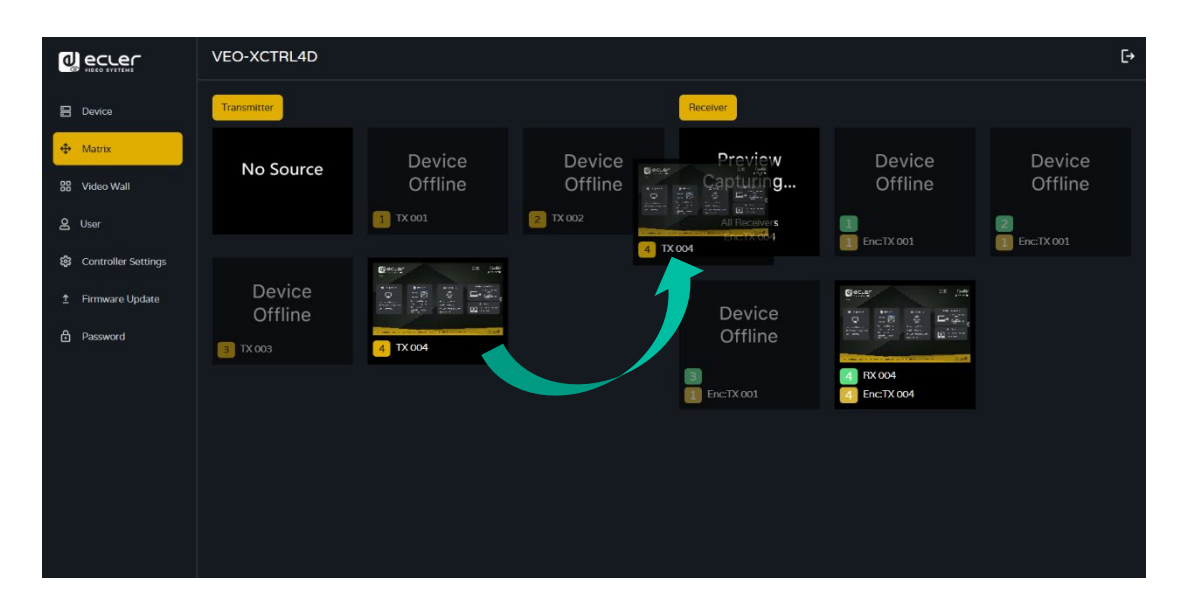

### Asignación de un transmisor a receptores (arrastrar y soltar)

- Sección Transmitter (Transmisor): La subsección Transmisor muestra todos los transmisores configurados. Cada transmisor se representa mediante una vista previa cuadrada con el nombre del dispositivo. Si un transmisor está vinculado pero no conectado en ese momento, su vista previa aparece en gris.
- 2. Sección Receiver (Receptor): La subsección Receptor muestra todos los receptores configurados. Cada receptor se representa con una vista previa cuadrada, con el nombre del receptor en la primera línea y el nombre del transmisor asignado en la segunda línea. Si un receptor está vinculado pero no conectado, su vista previa también aparece en gris.
- 3. Arrastrar y soltar:
  - Para asignar un transmisor a uno o varios receptores, el usuario hace clic y arrastra la vista previa cuadrada del transmisor desde la subsección Transmisor.
  - El transmisor se puede soltar en la subsección Receptor:
    - Al soltar el transmisor en la sección Receptor, se asigna a todos los receptores a la vez.
    - Al soltar el transmisor en un receptor específico, se asigna a ese receptor en particular.

PRECAUCIONES

MEDIOAMBIENTE

CONTENIDO CAJA

GARANTÍA

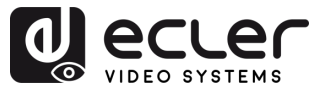

PRECAUCIONES

MEDIOAMBIENTE

CONTENIDO CAJA

DESCRIPCIÓN

INSTALACIÓN

PUESTA en MARCHA Y FUNCIONAMIENTO

> FUNCIONES PANELES

INFORMACIÓN TÉCNICA

CARACTERÍSTICAS CONEXIONES

GARANTÍA

### 4. Opción "No Source" (Sin fuente) (Desasignar un transmisor):

En la subsección Transmisor, hay una opción denominada "No Source" (Sin fuente). **Esta opción permite al usuario desasignar un transmisor de cualquier receptor**. Seleccionando la opción "No Source" (Sin fuente), el usuario puede eliminar el transmisor de un receptor específico o desasignarlo de todos los receptores simultáneamente.

Luando se asigna un receptor a una pared de vídeo, no aparece en la subsección Receptor. Un receptor puede funcionar como parte de una pared de vídeo o como receptor independiente, pero no como ambos simultáneamente. Esto garantiza que el receptor se dedique a una sola función en un momento dado. Además, cuando se asigna un grupo de receptores a una pared de vídeo, se eliminan de la sección Matriz. Una vez eliminado la pared de vídeo, los receptores volverán a estar disponibles en la sección Matriz.

**Esto también se aplica a la opción "All Receivers" (Todos los receptores)**, en la que al arrastrar y soltar un transmisor, este se asigna automáticamente a todos los receptores disponibles a la vez.

### 6.1.3 Video Wall (Pared de vídeo)

Esta sección se divide en dos páginas. En cada una de ellas, el usuario puede crear y gestionar las paredes de vídeo listadas y la fuente seleccionada en la pared de vídeo.

### 6.1.3.1 Video Wall List (Lista de paredes de vídeo)

En esta página, el usuario puede **crear y configurar la pared de vídeo** según sus necesidades.

- Cada receptor puede colocarse en una parte de un diseño de pared de vídeo.
  - Cada sistema puede contener varias paredes de vídeo de distintos tamaños.
  - A cada pared de vídeo se le pueden asignar diferentes pantallas y diferentes disposiciones que van desde 1x2 hasta 9x9.

El controlador crea y gestiona las configuraciones de la pared de vídeo y proporciona una interfaz de control simplificada y comandos API para el sistema de control de terceros.

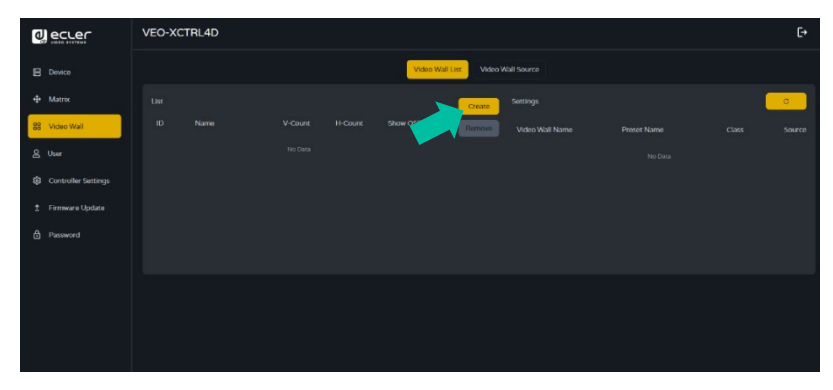

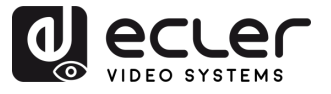

**1.** Haga clic en "Create" (Crear) y aparecerá una ventana emergente como la que se muestra a continuación.

El usuario **puede configurar el ID de la pared de vídeo, el nombre y los números de panel horizontal y vertical**.

A continuación, haga clic en "Create" (Crear) para crear la pared de vídeo.

El botón Remove (Eliminar) se utiliza para eliminar la configuración de la pared de video.

| Create a new Video Wall |                  |   |
|-------------------------|------------------|---|
| Video Wall ID           | 2                | ~ |
| Video Wall Name         | Video Wall 2     |   |
| Row Number              | 2                |   |
| Column Number           | 2                |   |
|                         | Go               |   |
|                         |                  |   |
| len crear hasta 9 pa    | aredes de vídeo. |   |

 Seleccione la pared de vídeo que desee configurar en la "Video Wall List" (Lista de paredes de vídeo), luego haga clic en "Assign Receiver" (Asignar receptor para acceder a la página de asignación de receptores.

|                       | VEO-XCTRL4D                                                                                                    | [→             |
|-----------------------|----------------------------------------------------------------------------------------------------|----------------|
| Device                | Video Wall List Video Wall Source                                                                                                 |                |
| Matrix     Matrix     | List Create Settings                                                                                                    | C              |
| 88 Video Wall         | ID Name V-Count H-Count Show OSD Info OSD Remove Video Wall Name Preset Name Class Sou                                            | rce            |
| 은 User                | 1         Video Wall 1         2         2         Off         >         Video Wall 1         Preser 1         Class A         TX | <b>( 001</b> ~ |
| 🕄 Controller Settings |                                                                                                    |                |
|                       |                                                                                                    |                |
| Password              |                                                                                                    |                |
|                       | Assign Receiver Class Preset Border Adjustment                                                                                    | Apply          |
|                       | No Receivers O No Receivers O                                                                                                    |                |
|                       | No Receivers O No Receivers O                                                                                                    |                |

n

PRECAUCIONES

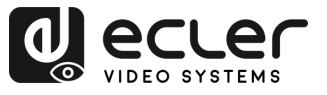

PRECAUCIONES

GARANTÍA Y MEDIOAMBIENTE

> CONTENIDO CAJA

CARACTERÍSTICAS

CONEXIONES

DESCRIPCIÓN

INSTALACIÓN

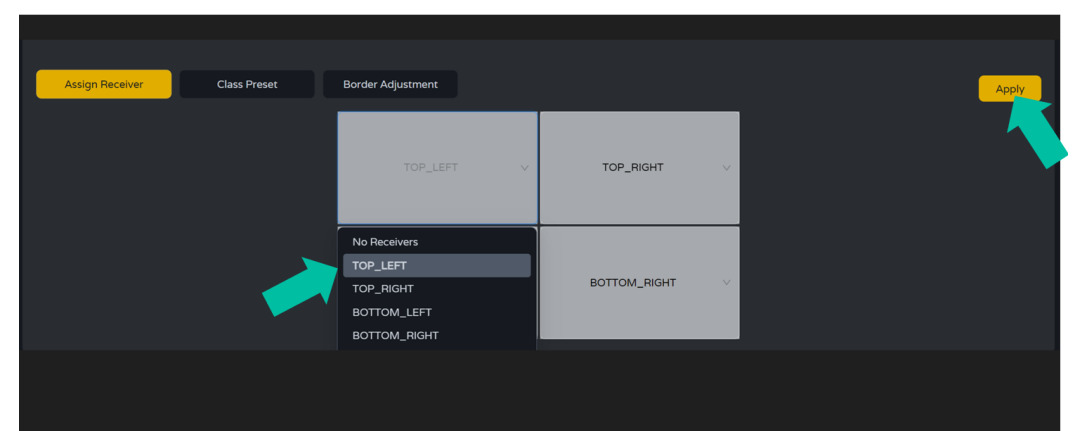

3. Haga clic en cada pantalla para seleccionar el dispositivo receptor correspondiente y, a continuación, haga clic en "Apply" (Aplicar).

Antes de asignar un receptor a una pared de vídeo, no debe estar vinculado a ningún transmisor en la sección Matriz. Los receptores solo pueden funcionar en un modo a la vez, ya sea como parte de una pared de vídeo o como receptores independientes en la matriz.

Un receptor solo puede asignarse a una pared de vídeo.

Luando se asigna un grupo de receptores a una pared de vídeo, se eliminan de la sección Matriz. Cuando se elimina la pared de vídeo, los receptores vuelven a estar disponibles en la sección Matriz.

4. Haga clic en "Class Preset" (Preajuste de clase) para acceder a la página de configuración de clase. Luego, haga clic en cada pantalla para seleccionar la clase correspondiente según sea necesario (las pantallas con el mismo nombre de clase formarán una pared de vídeo, y se puede crear una pared de vídeo regular o irregular mediante la Configuración de Clases). A continuación, haga clic en "Apply" (Aplicar).

|                       | VEO-XCTRL4D                                                                                                    | [→     |
|-----------------------|----------------------------------------------------------------------------------------------------|--------|
| E Device              | Video Wall List Video Wall Source                                                                                             |        |
| 🕁 Matrix              | List Croate Settings                                                                                                    | •      |
| 88 Video Wall         | ID Name V-Count H-Count Show OSD Info OSD Remove Video Wall Name Preset Name Class Source                                     |        |
| 온 User                | 1         Video Wall 1         2         2         Off ~         Video Wall 1         Preset 1         Class A         TX 001 |        |
| 段 Controller Settings | Video Wall 1 Preset 2 Class A TX 001                                                                                          |        |
| 1 Firmware Update     | Video Wall 1 Preset 2 Class B TX 002                                                                                          |        |
| Password              |                                                                                                    |        |
|                       | Assign Receiver Class Preset Border Adjustment Preset 2  Apply Ocar Create Preset 1                                           | Delete |
|                       | Class A O                                                                                                    |        |
|                       | Class A O Class B O                                                                                                    |        |
|                       |                                                                                                    | E      |

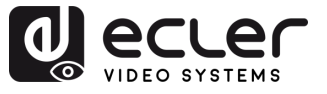

PRECAUCIONES

GARANTÍA Y MEDIOAMBIENTE

> CONTENIDO CAJA

CARACTERÍSTICAS

INSTALACIÓN Y CONEXIONES

DESCRIPCIÓN

PUESTA en MARCHA Y FUNCIONAMIENTO

> FUNCIONES PANELES

INFORMACIÓN TÉCNICA

- A. Preset name (Preajuste de nombre): Menú desplegable con todos los nombres preestablecidos.
- **B.** Apply (Aplicar): cuando se realizan cambios en el preajuste actual, se aplican al proyecto.
- **C. Clear (Borrar):** Borra el preajuste actual de la pared de vídeo y configura todas las pantallas de la misma clase.
- D. Create Preset (Crear preajuste): para crear un nuevo preajuste.
- E. Delete (Borrar): Borra el preajuste actual.

El usuario puede crear un preajuste de clase y editarlo seleccionando entre los preajustes disponibles.

- Main mode (Modo principal): toda la pared de vídeo se asigna a la misma clase.
- Picture in picture mode (Modo de imagen en imagen): permite la combinación de diferentes fuentes dentro de la misma estructura de pared de vídeo (principal y asistentes secundarios).
- Haga clic en "Create Preset" (Crear Preajuste) y aparecerá una ventana emergente como la que se muestra a continuación.

| Create Video Wall Prese | t        |  |
|-------------------------|----------|--|
|                         |          |  |
| Preset ID               |          |  |
| Preset Name             | Preset 3 |  |
|                         | Go       |  |

Class ID (ID de clase) y Name (Nombre) se pueden establecer.

A continuación, haga clic en "Go" (Ir) para crear el preajuste de clase.

Se pueden establecer hasta 7 configuraciones para distintos escenarios de aplicación.

6. Pulse "Border Adjustment" (Ajuste de bordes) para entrar en la configuración de ajuste de cada pantalla. Esto permite al usuario ajustar el ancho y la altura de la pantalla.

| ecter               | VEO-XCTRL4D    |              |                   |                      |       | €+         |
|---------------------|----------------|--------------|-------------------|----------------------|-------|------------|
| E Device            |                |              | Video Well Lisz   | Video Wall Source    |       |            |
| 🕂 Matrix            |                |              | 1                 | Greate Settings      |       |            |
| BB Video Well       |                |              | Show OSD Info OSD | Demove Video Wall No |       | ioure      |
| g Uwi               |                |              |                   |                      |       | TX 001     |
| Controller Settings |                |              |                   |                      |       | TX 001 - ] |
| 1 Fernware Update   |                |              |                   |                      |       | TX 002     |
| B Password          |                |              |                   |                      |       |            |
|                     | Assign Bacevar | Class Preset | Border Adjustment |                      |       |            |
|                     |                |              | invige Withh      | Bass Height          |       |            |
|                     |                |              |                   |                      | Apply | Αρρίγ ΑΊ   |
|                     |                |              |                   |                      | Apply | Apply & I  |
|                     |                |              |                   |                      | Apply | Apply All  |
|                     |                |              |                   |                      | Apply | Apply All  |
|                     |                |              |                   |                      |       |            |
|                     |                |              |                   |                      |       | l i        |
|                     |                |              |                   |                      |       | l i        |
|                     |                |              |                   |                      |       |            |

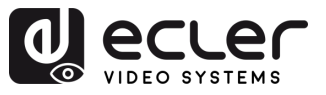

### 6.1.3.2 Video Wall Source (Fuente de pared de vídeo)

Esta página permite seleccionar diferentes configuraciones preestablecidas de paredes de vídeo y clases que se han configurado en la "Video Wall List" (Lista de paredes de vídeo).

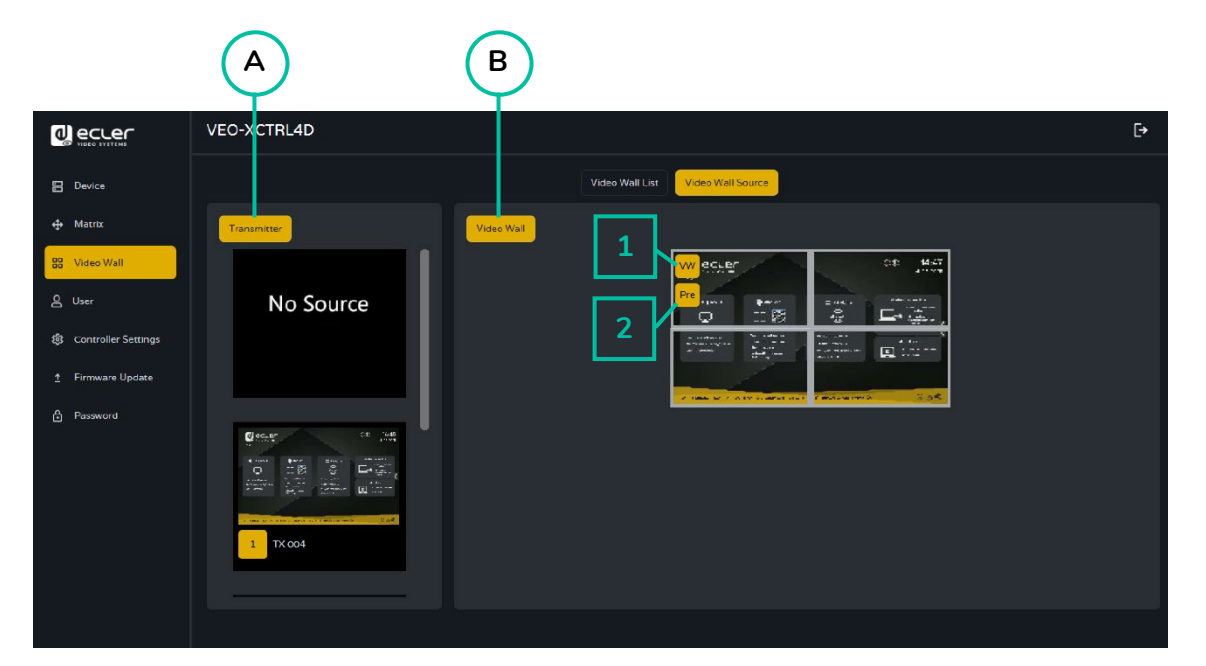

- A. Transmitter (Transmisor): Columna con la lista de vistas previas de los transmisores del proyecto.
- B. Video Wall (Pared de vídeo): Vista previa actual de la pared de vídeo.
- 1. VW (PV): se puede seleccionar un proyecto de pared de vídeo.
- 2. Pre: Se puede seleccionar el preajuste de clase.

La opción "No Source" (Sin fuente) funciona de la misma manera que en la sección Matriz. Permite eliminar la fuente de video de uno o más receptores dentro de la pared de vídeo.

Arrastrar un transmisor desde la columna izquierda de la página y soltarlo en la pared de vídeo asignará el transmisor seleccionado al receptor correspondiente (y a la pantalla asociada en la composición de la pared de vídeo).

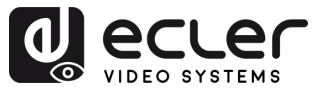

PRECAUCIONES

MEDIOAMBIENTE GARANTÍA

CONTENIDO CAJA

CARACTERÍSTICAS DESCRIPCIÓN

CONEXIONES INSTALACIÓN

PUESTA en MARCHA FUNCIONAMIENTO

FUNCIONES PANELES

INFORMACIÓN TÉCNICA

### 6.1.4 User (Usuario)

En esta página se pueden añadir nuevas cuentas de usuario. La interfaz gráfica de usuario de la web del controlador puede configurarse con diferentes usuarios, cada uno con sus propios privilegios de control, lo que permitirá al usuario crear un inicio de sesión único y una configuración de funciones, como entradas y salidas, a las que cada persona tendrá acceso.

|                     | VEO-XCTRL4D     |                  |          | [+               |
|---------------------|-----------------|------------------|----------|------------------|
| Device              |                 | ĺ                | User     |                  |
| 🕀 Matrix            |                 |                  |          | Create           |
| 🛱 Video Wall        | Name            |                  |          |                  |
| 오 User              | Guest           |                  |          | Remove           |
| Controller Settings |                 |                  |          |                  |
| ± Firmware Update   |                 |                  |          |                  |
| 🗎 Password          |                 |                  |          |                  |
|                     |                 |                  |          |                  |
|                     |                 |                  |          |                  |
|                     | Access Password |                  |          |                  |
|                     |                 |                  |          | Apply            |
|                     |                 | Select All Clear | Receiver | Select All Clear |
|                     |                 |                  |          |                  |

3. Haga clic en "Create» (Crear) para crear un nuevo usuario.

| Create User      |    |  |
|------------------|----|--|
| User Name        |    |  |
| User Password    |    |  |
| Confirm Password |    |  |
|                  | Go |  |

4. Pulse "Access" (Acceder) para gestionar los privilegios de acceso de los usuarios. Se puede elegir a qué transmisores y receptores tendrá acceso el nuevo usuario creado. Pulse "Apply" (Aplicar) una vez que la configuración esté completa para guardar los cambios.

| Name                                                       | User                      |                                                                            | с<br>                                                                                                    |
|------------------------------------------------------------|---------------------------|----------------------------------------------------------------------------|----------------------------------------------------------------------------------------------------|
| Name                                                       | Transmittor IDs           |                                                                            | C                                                                                                    |
| Name                                                       | Transmitter IDs           |                                                                            |                                                                                                    |
|                                                            |                           | Receiver IDs                                                               | Create                                                                                                    |
| guest                                                      |                           |                                                                            | Remove                                                                                                    |
|                                                            |                           |                                                                            | Remove                                                                                                    |
| user2                                                      |                           |                                                                            | Remove                                                                                                    |
|                                                            |                           |                                                                            |                                                                                                    |
|                                                            |                           |                                                                            |                                                                                                    |
| Access Password                                            |                           |                                                                            | Apply                                                                                                    |
| ansmitter                                                  | Select All Clear Receiver | Selec                                                                      | t All Clear                                                                                                    |
| TX 001 V TX 002 V TX 003<br>PLAYER 001 PLAYER 002 V PLAYER |                           |                                                                            | L DOWN RIG                                                                                                    |
| 9<br>u<br>a                                                | ueet<br>ser1              | Access Password  Access Password  Tr.cool  Tr.cool  PLAYER 002  PLAYER 003 | Access     Possword       nsmitter     Soloccal       Tricol     Tricol       Tricol     Tricol       PLAYER 002     PLAYER 003 |

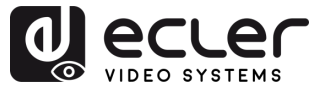

n

PRECAUCIONES

GARANTÍA Y MEDIOAMBIENTE

> CONTENIDO CAJA

CARACTERÍSTICAS

CONEXIONES

DESCRIPCIÓN

INSTALACIÓN

PUESTA en MARCHA Y FUNCIONAMIENTO

> FUNCIONES PANELES

INFORMACIÓN TÉCNICA

<

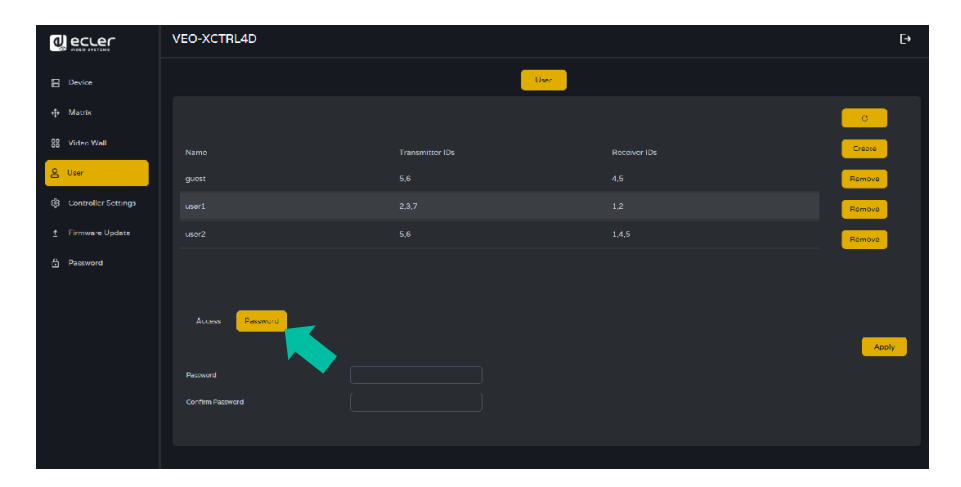

5. Pulse "Password" (Contraseña) y seleccione el perfil de usuario para cambiar la contraseña.

### 6.1.4.1 Interfaz de usuario

Salga de la interfaz de administración e inicie sesión <u>con las credenciales establecidas en</u> <u>el paso anterior.</u>

Una vez iniciada la sesión, el usuario tendrá acceso a las secciones Matriz y Pared de vídeo, lo que le permitirá arrastrar y soltar cualquier fuente en ambas secciones.

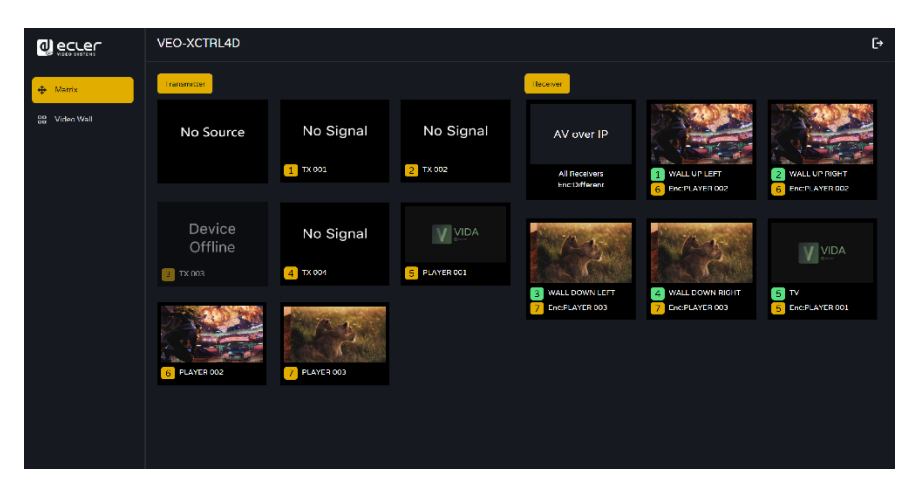

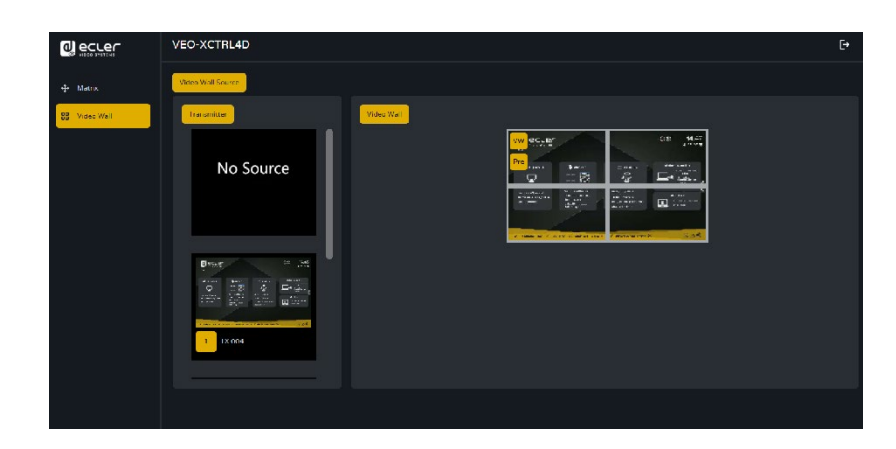

Tenga en cuenta que la interfaz de usuario solo mostrará los transmisores y receptores que se hayan seleccionado previamente.

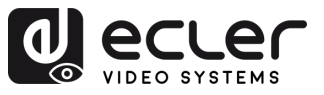

### 6.1.5 Controller Settings (Ajustes del controlador)

En esta página, el usuario **puede configurar la comunicación y los ajustes de red para las** redes LAN de control y vídeo según sea necesario.

|                 | VEO-XCTRL4D           |                                 |               | €           |  |
|-----------------|-----------------------|---------------------------------|---------------|-------------|--|
| 🗄 Device        |                       | Controller Settings             |               |             |  |
| 🕁 Matrix 🛛 🕻 🗛  | System Configurations |                                 |               |             |  |
| 88 Video Wall   |                       | Save Load                       | Clear         |             |  |
| & User          | General               |                                 |               |             |  |
| Eirmware Lodate | /                     |                                 |               |             |  |
|                 | Version               |                                 | GUI Version   |             |  |
| Password        | R5-232 BaudRate       | 57600 ~                         |               |             |  |
|                 |                       |                                 |               |             |  |
|                 |                       |                                 |               |             |  |
| $\sim$          | Domain Name           | controller                      |               |             |  |
| ( C             | Control Network       |                                 |               |             |  |
| $\sim$          | Direct.               |                                 |               |             |  |
|                 | DHCP                  |                                 | Subnet Maak   |             |  |
|                 | IP ACIEPS             |                                 | сыгвау        | 192.193.6.1 |  |
|                 |                       |                                 |               | Арріу       |  |
|                 |                       |                                 |               |             |  |
|                 |                       |                                 | Subnet Mask   |             |  |
|                 | IP Address            | 169.254.8.1oc                   |               | 169.254.8.1 |  |
|                 |                       |                                 |               | Appiy       |  |
| ( Е             | Controller Reset      |                                 |               |             |  |
|                 |                       | Settings Beset Network Beset Be | set All Rehor | ot          |  |
|                 |                       |                                 | Report        |             |  |
|                 |                       |                                 |               |             |  |

### A. System Configurations (Configuración del sistema):

- Haga clic en "Save Project" (Guardar proyecto) para guardar el archivo del proyecto (config\_file.json), de modo que pueda utilizar el proyecto guardado la próxima vez sin necesidad de volver a explorar los dispositivos.
- **Pulse "Load Project"** (**Cargar proyecto**) para cargar el archivo del proyecto (config\_file.json) y recuperar el proyecto guardado.
- Haga clic en "Clear Project" (Borrar proyecto) para borrar el proyecto actual y volver a configurar los dispositivos.

### B. General:

- Version (Versión): Identifica la versión o iteración específica de un producto de software o hardware.
- RS-232 BaudRate (Velocidad de transmisión RS-232): Velocidad a la que se transmiten los datos a través de una conexión de serie RS-232.

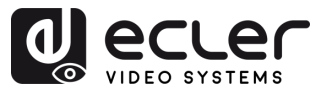

PRECAUCIONES

GARANTÍA Y MEDIOAMBIENTE

> CONTENIDO CAJA

DESCRIPCIÓN Y CARACTERÍSTICAS

INSTALACIÓN Y CONEXIONES

PUESTA en MARCHA Y FUNCIONAMIENTO

> FUNCIONES PANELES

INFORMACIÓN TÉCNICA

- **Telnet:** Protocolo de red utilizado para el acceso remoto de terminales a dispositivos o sistemas.
- **SSH:** Secure Shell, un protocolo de red para el acceso remoto seguro y el control de dispositivos o sistemas.
- **Domain name (Nombre de dominio):** Permite cambiar la etiqueta de dominio para ingresar a la interfaz web mediante nombre en lugar de la dirección IP.
- **GUI Version (Versión de la GUI):** Representación de la interfaz gráfica de usuario (GUI) de la versión de una aplicación de software.
- HTTPS: Protocolo de comunicación seguro utilizado en Internet que proporciona cifrado y autenticación.
- Telnet Port (Puerto Telnet): El puerto de red utilizado para la comunicación Telnet.
- SSH Port (Puerto SSH): El puerto de red utilizado para la comunicación SSH.
- **C.** Control Network (Red de control): Esta sección permite al usuario configurar la red y los parámetros DHCP para el puerto "LAN de control" del VEO-XCTRL4D.

Seleccione "Apply" (Aplicar) para guardar los cambios.

**D. Video Network (Red de vídeo):** Esta sección permite al usuario establecer la configuración de red para el puerto «LAN de vídeo» del VEO-XCTRL4D.

Seleccione "Apply" (Aplicar) para guardar los cambios.

- E. Controller Reset (Restablecimiento del controlador):
  - Settings Reset (Restablecer ajustes): Restaura la configuración predeterminada del controlador.
  - Network Reset (Restablecer la red): Restaura la configuración de red a los valores por defecto.
  - **Reset AI (Restablecer todo)**: Restaura todos los dispositivos a la configuración predeterminada.
  - Reboot (reiniciar): Reinicia todos los dispositivos.

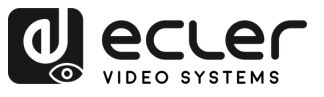

PRECAUCIONES

GARANTÍA Y MEDIOAMBIENTE

> CONTENIDO CAJA

CARACTERÍSTICAS

INSTALACIÓN Y CONEXIONES

DESCRIPCIÓN

PUESTA en MARCHA Y FUNCIONAMIENTO

> FUNCIONES PANELES

INFORMACIÓN TÉCNICA

### 6.1.6 Lista de comandos TCP

Para utilizar el control remoto TCP de terceros, es necesario introducir la dirección IP actual del VEO-XCTRL4D y el puerto TELNET (23 por defecto) configurado para acceder al dispositivo.

Para acceder a telnet el usuario debe escribir "telnet [IP del controlador]". Luego, para visualizar los datos de todos los dispositivos conectados al controlador, se debe ejecutar el siguiente comando: "get status".

Se puede acceder a la lista de comandos que aparece a continuación a través de una sesión Telnet utilizando el comando "help".

Les importante añadir caracteres de retorno de carro (<CR>,\r,0x0D) y de salto de línea (<LF>,\n,0x0A) al final de cada comando.

### ¿Cómo hay que introducir el comando?

Para lanzar un comando de control remoto, hay que escribirlo de la siguiente manera:

"<Command> [Param 1] <Variable> [Param 2]"

[Param 1], [Param 2] no siempre serán necesarios para cada comando.

### EJEMPLO DE USO:

Cambiar el canal de transmisión de un VEO-XRI4D (Rx) para recibir el contenido de un VEO-XTI4D (Tx):

- VEO-XTI4D: "Local ID" (ID local) define un ID único para el transmisor y el canal de transmisión.
- VEO-XRI4D: "Local ID" (ID local) define un ID único para el receptor. "Source Local ID" (ID local de fuente) define el canal de transmisión en el que está sintonizado el receptor.

Para más información, véase la sección <u>Puesta en marcha y funcionamiento.</u>

El comando a utilizar es "SET DEC [dec] SWITCH [enc] ALL"

"SET DEC 1 SWITCH 2 ALL\r\n"

El VEO-XRI4D con ID local 1 cambiará su "ID local de fuente" a 2, sintonizando todos los servicios (vídeo, audio, RS-232) al canal de transmisión 2 asignado al VEO-XTI4D con "ID local" 2.

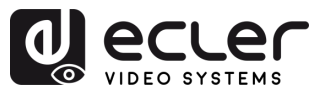

|                          | Control del sistema                                       |                                                                     |  |  |  |  |
|--------------------------|-----------------------------------------------------------|---------------------------------------------------------------------|--|--|--|--|
| Comando                  | Variable                                                  | Descripción                                                         |  |  |  |  |
| SET IR [state]           | • state = [ON, OFF]                                       | Activar o desactivar el control por<br>infrarrojos del controlador. |  |  |  |  |
| SET RS232BAUDRATE<br>[a] | a = [0:115.200, 1:57.600,<br>2:38.400, 3:19.200, 4:9.600] | Establecer la velocidad de<br>transmisión RS-232 a bps.             |  |  |  |  |
| SET REBOOT               |                                                           | Reiniciar el controlador.                                           |  |  |  |  |
|                          |                                                           | Restablecer la configuración del sistema del controlador            |  |  |  |  |
| SET RESET                | NETWORK                                                   | Restablecer la configuración de red<br>del controlador.             |  |  |  |  |
|                          | ALL                                                       | Restablecer la red del sistema<br>controlador                       |  |  |  |  |

| Control de transmisores y receptores |                                                   |                                         |  |  |  |  |
|--------------------------------------|---------------------------------------------------|-----------------------------------------|--|--|--|--|
| Comando                              | Variable                                          | Descripción                             |  |  |  |  |
|                                      | IPMODE [mode]                                     | Preestablecer el modo IP del            |  |  |  |  |
|                                      | • mode=[0:AUTOIP 1:DHCP 2:STATIC]                 | transmisor o receptor.                  |  |  |  |  |
|                                      | START IP [start address]                          | Preestablecer la dirección IP de inicio |  |  |  |  |
|                                      | • start address = [xxx.xxx.xxx.xxx]               | del transmisor o receptor.              |  |  |  |  |
|                                      | END IP [end address]                              | Preestablecer la dirección IP final del |  |  |  |  |
|                                      | <ul><li>end address = [xxx.xxx.xxx.xxx]</li></ul> | transmisor o receptor.                  |  |  |  |  |
| PRESEI                               | GW [gateway ip]                                   | Preestablecer la dirección IP de la     |  |  |  |  |
|                                      | <ul> <li>gateway ip=[xxx.xxx.xxx.xxx]</li> </ul>  | puerta de enlace del transmisor o       |  |  |  |  |
|                                      |                                                   | receptor.                               |  |  |  |  |
| PRESEI                               | SM [subnetmask]                                   | Preestablecer la dirección de la        |  |  |  |  |
|                                      | • subnetmask = [xxx.xxx.xxx.xxx]                  | máscara de subred del transmisor o      |  |  |  |  |
|                                      |                                                   | receptor.                               |  |  |  |  |
|                                      | APPLY                                             | Aplicar la configuración IP             |  |  |  |  |
|                                      |                                                   | preestablecida del transmisor o         |  |  |  |  |
|                                      |                                                   | receptor.                               |  |  |  |  |
| SET ENC [enc] <sup>[1]</sup>         | DHCP                                              | Configurar el modo DHCP del             |  |  |  |  |
| IPMODE                               |                                                   | transmisor o receptor.                  |  |  |  |  |
| or                                   | STATIC                                            | Configurar la dirección IP estática del |  |  |  |  |
| SET DEC                              |                                                   | transmisor o receptor.                  |  |  |  |  |
| [dec] <sup>(2)</sup> IPMODE          |                                                   |                                         |  |  |  |  |

CARACTERÍSTICAS CONEXIONES

INSTALACIÓN PUESTA en MARCHA Y Y TELINICIONAMIENTO PANELES TÉCNICA

DESCRIPCIÓN

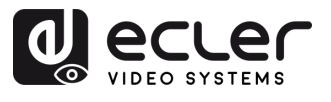

|                              | STATIC IP [ip address]                                                            | Configurar la dirección IP estática del                                         |
|------------------------------|-----------------------------------------------------------------------------------|---------------------------------------------------------------------------------|
|                              | • ip address = [xxx.xxx.xxx.xxx]                                                  | transmisor o receptor.                                                          |
|                              | STATIC GATEWAY [gateway ip]                                                       | Configurar la dirección de la puerta de                                         |
|                              | • gateway ip=[xxx.xxx.xxx.xxx]                                                    | enlace estática del transmisor o                                                |
|                              |                                                                                   | receptor.                                                                       |
|                              | STATIC MASK [subnetmask]                                                          | Configurar la dirección de la máscara                                           |
|                              | <ul> <li>subnetmask = [xxx.xxx.xxx.xxx]</li> </ul>                                | de subred estática del transmisor o                                             |
|                              |                                                                                   | receptor.                                                                       |
|                              | NETWORK REBOOT                                                                    | Configurar el reinicio de red del transmisor o receptor.                        |
|                              | ID [id]<br>• id = [1762]                                                          | Configurar el ID de índice del transmisor o receptor.                           |
|                              | DELETE                                                                            | Eliminar el transmisor o receptor de la configuración actual.                   |
|                              | REBOOT                                                                            | Configurar el reinicio del transmisor o receptor.                               |
|                              | RESET                                                                             | Configurar el restablecimiento de<br>fábrica del transmisor o receptor.         |
|                              | NAME [name]                                                                       | Configurar el nombre del transmisor o                                           |
| SET ENIC (opc) (1)           | • nombre: máx. 16 caracteres                                                      | receptor.                                                                       |
| or                           | LED [state]                                                                       | Activar o desactivar parpadeo del LED                                           |
| SET DEC [dec] <sup>(2)</sup> | • state = [ON, OFF]                                                               | de encendido del transmisor o                                                   |
|                              |                                                                                   | receptor.                                                                       |
|                              | LED ON 90                                                                         | Establecer el tiempo de parpadeo del                                            |
|                              |                                                                                   | Configurar el apagado automático del                                            |
|                              | • fl: [0: Siempre en 9: On 90s]                                                   | I ED del panel frontal del transmisor o                                         |
|                              | [                                                                                 | receptor.                                                                       |
|                              | GUEST [state] BR [br] BIT [bit]                                                   | Configurar el modo invitado de serie                                            |
|                              | • state = [ON, OFF]                                                               | del transmisor o receptor.                                                      |
|                              | • br =                                                                            |                                                                                 |
|                              | [0:300 1:600 2:1200 3:2400 4:4800<br>5:9600 6:19200 7:38400 8:57600<br>9:115.200] |                                                                                 |
|                              | • bit =                                                                           |                                                                                 |
|                              | Data Bits + Parity + Stop Bits                                                    |                                                                                 |
|                              | ejemplo: 8n1                                                                      |                                                                                 |
|                              | Data Bits=[58], Parity=[n o e]                                                    |                                                                                 |
|                              | Stop Bits=[12]                                                                    |                                                                                 |
|                              | GUEST                                                                             | Iniciar el modo invitado de serie en el<br>transmisor "enc" o el receptor "dec" |
|                              | IR VOL [vol]                                                                      | Configure el voltaje IR del transmisor o                                        |
|                              | • vol = [5V, 12V]                                                                 | receptor en 5 V o 12 V.                                                         |
| EXITGUEST                    |                                                                                   | Cerrar modo invitado                                                            |
|                              |                                                                                   | 1                                                                               |

PRECAUCIONES

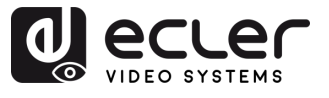

PRECAUCIONES

GARANTÍA Y MEDIOAMBIENTE

CONTENIDO CAJA

CARACTERÍSTICAS CONEXIONES

INSTALACIÓN PUESTA en MARCHA Y Y TIMICIONAMIENTO PANELES TÉCNICA

DESCRIPCIÓN

| GET ENC [enc] <sup>[1]</sup><br>or     | STATUS                                                                                                    | Obtener el estado del transmisor o del receptor.                                                                              |  |
|----------------------------------------|----------------------------------------------------------------------------------------------------|----------------------------------------------------------------------------------------------------|--|
| GET DEC [dec] <sup>[2]</sup>           |                                                                                                    |                                                                                                    |  |
|                                        | STREAM BITRATE [rate]<br>• rate =<br>[0:1Mb 1:4Mb 2:8Mb 3:16Mb<br>4:20Mb]                                                                                                    | Configurar la velocidad de bits de<br>codificación de la transmisión del<br>transmisor.                                       |  |
|                                        | AUDIO FORMAT [format]<br>• format = [PCM, AAC]                                                                                                    | Configurar el formato de codificación<br>de audio del transmisor en PCM o<br>AAC.                                             |  |
|                                        | AUDIO INPUT [input]<br>• input = [HDMI, ANA]                                                                                                    | Configurar la entrada de audio del<br>transmisor en HDMI o analógica L/R<br>integrada.                                        |  |
|                                        | EDID COPY [dec] <sup>(2)</sup>                                                                                                    | Configurar la copia de EDID del transmisor desde el receptor.                                                                 |  |
| SET ENC [enc] <sup>[1]</sup>           | <ul> <li>EDID DEFAULT [edid]</li> <li>edid =</li> <li>00: HDMI 1.080p@60Hz, Audio 2CH PCM</li> <li>01: HDMI 720p@60Hz, Audio 2CH PCM</li> <li>02: DVI 1.280x1.024@60Hz, Audio None</li> <li>03: DVI 1.920x1.080@60Hz, Audio None</li> <li>04: DVI 1.920x1.200@60Hz, Audio None</li> <li>05:HDMI 1.920x1.200p@60Hz, Audio</li> <li>2CH PCM</li> <li>06: Copiar EDID</li> <li>07: EDID de usuario 1</li> <li>08: EDID de usuario 2</li> </ul> | Configurar el EDID por defecto del<br>transmisor.                                                                             |  |
|                                        | ALL                                                                                                    | Configurar el interruptor del receptor<br>para todas las señales.<br>Nota: enc=0 significa que no hay<br>fuente en este caso. |  |
| SET DEC<br>[dec] <sup>(2)</sup> SWITCH | VIDEO                                                                                                    | Configurar el interruptor del receptor solo para señales de vídeo.                                                            |  |
|                                        | IR                                                                                                    | Configurar el interruptor del receptor solo para señales IR.                                                                  |  |
|                                        | RS232                                                                                                    | Configurar el interruptor del receptor solo para señales RS232.                                                               |  |
|                                        | USB                                                                                                    | Configurar el interruptor del receptor solo para señales USB.                                                                 |  |

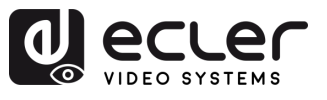

|  | [state]<br>state = [ON, OFF]                                        | Activar o desactivar la salida del receptor. |
|--|---------------------------------------------------------------------|----------------------------------------------|
|  | OSD [state]                                                         | Configurar la salida del receptor para       |
|  | state = [ON, OFF]                                                   | mostrar ID OSD u ocultar ID OSD.             |
|  | OSD ON 90                                                           | Configurar el tiempo de espera de la         |
|  |                                                                     | salida del receptor para mostrar el ID       |
|  |                                                                     | OSD en 90 segundos.                          |
|  | OSD COLOR [co]                                                      | Configure el color de la OSD de salida       |
|  | • CO =                                                              | del receptor.                                |
|  | 4:GRANATE 5:AMARILLO 6:OLIVA                                        |                                              |
|  | 7:LIMA 8:VERDE 9:AQUA 10:VERDE                                      |                                              |
|  | AZULADO 11:AZUL 12:AZUL MARINO                                      |                                              |
|  | 13:FUCSIA 14:MORADOJ                                                |                                              |
|  | RESOLUTION [res]                                                    | Configurar la resolución de la salida del    |
|  | • res =                                                             | receptor.                                    |
|  | [U:Bypass 1:1080p@60 2:1080p@50<br>3:1080p@30 4:1080p@25 5:1080p@24 |                                              |
|  | 6:720@p60 7:720p@50 8:576p@50                                       |                                              |
|  | 9:480p@60 10:640x480@60                                             |                                              |
|  | 13:1280×800@60 14:1280×1024@60                                      |                                              |
|  | 15:1366×768@60 16:1440×900@60                                       |                                              |
|  | 17:1600x1200@60 18:1680x1050@60                                     |                                              |
|  |                                                                     | Configurar la rotación de calida del         |
|  | $\bullet$ rtt = [0:0 1:90 2:180 3:270]                              |                                              |
|  |                                                                     |                                              |
|  | PAUSE [state]                                                       | Activar o desactivar la pausa de salida      |
|  | • state = [ON, OFF]                                                 | del receptor.                                |
|  |                                                                     |                                              |
|  | MUTE [state]                                                        | Activar o desactivar el silenciamiento       |
|  | • state = [ON, OFF]                                                 | de la salida del receptor.                   |
|  | AUTO [state]                                                        | Activar o desactivar automáticamente         |
|  | • state = [ON, OFF]                                                 | la salida del receptor.                      |
|  |                                                                     | · · · · · · · · · · · · · · · · · · ·        |
|  | LOST [time]                                                         | Configurar el tiempo de espera de            |
|  | • time = [060]                                                      | pérdida de vídeo de la salida del            |
|  |                                                                     | receptor en minutos.                         |
|  |                                                                     | Nota: tiempo = 0 Salida perdida              |
|  |                                                                     | นธริสินแหลนส.                                |
|  |                                                                     |                                              |
|  |                                                                     |                                              |
|  |                                                                     |                                              |
|  |                                                                     |                                              |
|  |                                                                     |                                              |

PRECAUCIONES

43

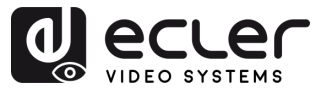

|                              | BUTTON [state]                                    | Activar o desactivar el botón del panel |  |  |
|------------------------------|---------------------------------------------------|-----------------------------------------|--|--|
| SET DEC [dec] <sup>(2)</sup> | • state = [ON, OFF]                               | frontal del receptor.                   |  |  |
|                              | IR [state]                                        | Activar o desactivar la función IR del  |  |  |
|                              | • state = [ON, OFF]                               | panel posterior del receptor.           |  |  |
|                              | MODE [mode]                                       | Configurar el modo de salida del        |  |  |
|                              | • mode = [MX, VW]                                 | receptor a matriz o pared de vídeo.     |  |  |
|                              | STREAM [stream]                                   | Configurar el modo de transmisión del   |  |  |
|                              | <ul> <li>stream = [UNICAST, MULTICAST]</li> </ul> | flujo de salida del receptor en         |  |  |
|                              |                                                   |                                         |  |  |

<sup>(1)</sup>enc=000: Todos los transmisores

enc=[001...762]: One transmitter

<sup>(2)</sup>dec=000: Todos los receptores

dec=[001...762]: Un receptor

| Control de pared de vídeo                                 |                                                                                                    |                                                                                                    |  |  |
|-----------------------------------------------------------|----------------------------------------------------------------------------------------------------|----------------------------------------------------------------------------------------------------|--|--|
| Comando                                                   | Variable                                                                                                    | Descripción                                                                                        |  |  |
| CREATE WALL                                               | HANDLE [hdl] <sup>[3]</sup>                                                                                                    | Crear pared de vídeo.                                                                              |  |  |
| DELETE WALL                                               | HANDLE [hdl] <sup>[3]</sup>                                                                                                    | Borrar pared de vídeo.                                                                             |  |  |
|                                                           | NAME [name]<br>• nombre: máx. 16 caracteres                                                                                                    | Configurar el nombre de la<br>pared de vídeo.                                                      |  |  |
| SET WALL [hdl] <sup>(3)</sup>                             | <ul> <li>C [c] R [r]</li> <li>c=[0109]: Número de columnas<br/>de la pared de vídeo</li> <li>r=[0109]: Número de filas de la<br/>pared de vídeo</li> </ul> | Configurar las columnas y filas<br>de la pared de vídeo.                                           |  |  |
| SET WALL [hdl] <sup>(3)</sup> DEC [dec] <sup>(2)</sup>    | H [h] <sup>(<u>6)</u></sup> ∨ [∨] <sup>(7)</sup>                                                                                                    | Configurar la posición (h, v) del<br>receptor de la pared de vídeo.                                |  |  |
| CREATE WALL [hdl] <sup>(3)</sup>                          | PRESET [prs] <sup>(4)</sup>                                                                                                    | Crear preajuste de pared de<br>vídeo.                                                              |  |  |
| DELETE WALL [hdl] <sup>(3)</sup>                          | PRESET [prs] <sup>(4)</sup>                                                                                                    | Borrar preajuste de pared de<br>vídeo.                                                             |  |  |
|                                                           | NAME [name] :<br>• nombre: máx. 16 caracteres                                                                                                    | Configurar el nombre del<br>preajuste de pared de vídeo.                                           |  |  |
|                                                           | CLASS [cls] <sup>(5)</sup> H [h] <sup>(6)</sup> V [v] <sup>(7)</sup>                                                                                       | Configurar la posición (H, V) del<br>preajuste de la pared de vídeo<br>como clase.                 |  |  |
| SET WALL [hdl] <sup>(3)</sup> PRESET [prs] <sup>(4)</sup> | CLASS [cls] <sup>(5)</sup> SOURCE [enc] <sup>(1)</sup>                                                                                                    | Configurar la clase del preajuste<br>de la pared de vídeo desde la<br>fuente.                      |  |  |
|                                                           | MATRIX H [h] <sup>(6)</sup> V [v] <sup>(7)</sup>                                                                                                    | Configurar el preajuste de la<br>pared de vídeo para especificar<br>la ubicación como modo matriz. |  |  |
|                                                           | MATRIX H [h] <sup>(6)</sup> V [v] <sup>(7)</sup> SOURCE<br>[enc] <sup>(1)</sup>                                                                            | Configurar la clase del preajuste<br>de la pared de vídeo desde la<br>fuente.                      |  |  |

A

<

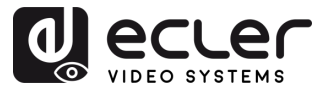

n

PRECAUCIONES

MEDIOAMBIENTE GARANTÍA

<

CONTENIDO CAJA

CARACTERÍSTICAS DESCRIPCIÓN

CONEXIONES INSTALACIÓN <

PUESTA en MARCHA V FUNCIONAMIENTO

FUNCIONES PANELES

INFORMACIÓN TÉCNICA

|                                 | H [h] <sup>(6)</sup> V [v] <sup>(7)</sup> WIDTH BEZEL BW<br>[o] <sup>(8)</sup> IW [w] <sup>(9)</sup>  | Configurar la posición de la pared de vídeo (h, v), la altura                                      |
|---------------------------------|----------------------------------------------------------------------------------------------------|----------------------------------------------------------------------------------------------------|
| SET WALL [hdl] <sup>(3)</sup>   | H [h] <sup>(6)</sup> V [v] <sup>(7)</sup> HEIGHT BEZEL BH<br>[0] <sup>(8)</sup> IH [w] <sup>(9)</sup> | base y la altura de la imagen.<br>Configurar la posición de la<br>pared de vídeo (h, v), la altura |
| GET WALL [hdl] <sup>(3)</sup>   | STATUS                                                                                                | base y la altura de la imagen.<br>Obtener el estado del vídeo                                      |
| APPLY WALL [hdl] <sup>[3]</sup> | PRESET [prs] <sup>(4)</sup>                                                                           | Apply video wall preset.                                                                           |

<sup>(3)</sup>hdl=[01...09]: Control de la pared de vídeo

- (4) prs=[01...09]: Índice del preajuste
- <sup>(5)</sup>cls=[A...G]: Índice de clase

<sup>(6)</sup>h=[01...09]: Posición horizontal en la pared de vídeo

<sup>(7)</sup>v=[01...09]: Posición vertical en la pared de vídeo

<sup>(8)</sup>o=[100...1000]: Anchura/altura de la base de la pantalla

<sup>(9)</sup>w=[100...1000]: Anchura/altura de la imagen en pantalla

| Gestión de dispositivos                                  |                          |                                              |  |
|----------------------------------------------------------|--------------------------|----------------------------------------------|--|
| Comando                                                  | Variable                 | Descripción                                  |  |
|                                                          |                          | Buscar todos los transmisores y receptores.  |  |
| SEARCH                                                   | RESET                    | Restablecer la búsqueda de transmisores y    |  |
|                                                          |                          | receptores.                                  |  |
| GET SEARCH                                               | STATUS                   | Obtener el estado de la búsqueda.            |  |
| ADD DEV [dev]<br>• dev=[01n]: Search<br>list index value | ENC [enc] <sup>(1)</sup> | Añadir nuevos dispositivos transmisores.     |  |
|                                                          | DEC [dec] <sup>(2)</sup> | Añadir nuevos dispositivos receptores.       |  |
|                                                          | RESET                    | Restablecer todas las configuraciones de     |  |
|                                                          |                          | transmisor/receptor/pared de vídeo/búsqueda. |  |
| ADD                                                      | AUTO ALL                 | Añadir automáticamente transmisores y        |  |
|                                                          |                          | receptores para todas las nuevas búsquedas.  |  |

| Control GPIO                  |                                        |                                                                        |  |  |
|-------------------------------|----------------------------------------|------------------------------------------------------------------------|--|--|
| Comando                       | Variable Descripción                   |                                                                        |  |  |
| SET GPIO                      | DIR [dir]<br>• dir = [IN, OUT]         | Configurar el GPIO del controlador como<br>entrada o salida.           |  |  |
| [gpio] <sup>(<u>10)</u></sup> | LEVEL [level]<br>• level = [LOW, HIGH] | Configurar el nivel de salida del GPIO del controlador en bajo o alto. |  |  |
| GET GPIO                      | LEVEL                                  | Obtener el nivel de entrada GPIO del controlador.                      |  |  |
| [Ghio]+=++                    | STATUS                                 | Obtener el estado GPIO del controlador.                                |  |  |

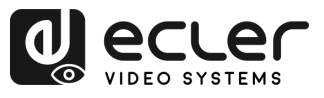

n

PRECAUCIONES

GARANTÍA Y MEDIOAMBIENTE

CONTENIDO CAJA

Y Y CARACTERÍSTICAS CONEXIONES

FUNCIONAMIENTO

DESCRIPCIÓN

INSTALACIÓN

<sup>(10)</sup>gpio=00: Todos los puertos de E/S gpio=[01...04]: Un puerto de E/S

| Control de red                                         |                                                                |                                                                                                    |  |
|--------------------------------------------------------|----------------------------------------------------------------|----------------------------------------------------------------------------------------------------|--|
| Comando                                                | Variable                                                       | Descripción                                                                                                    |  |
| SET NETWORK LAN                                        | DHCP [state]<br>• state = [ON, OFF]                            | Activar o desactivar el DHCP de red del controlador.                                                           |  |
| Ian=LAN1: Video     LAN(PoE)                           | STATIC IP [ip adress]<br>• ip address =[xxx.xxx.xxx.xxx]       | Configurar la dirección IP estática de la red del controlador.                                                 |  |
| <ul> <li>Ian=LAN2: Control<br/>LAN(Web GUI)</li> </ul> | STATIC GATEWAY [gateway ip]<br>• gateway ip =[xxx.xxx.xxx.xxx] | Configurar la dirección de la puerta de enlace estática de la red del controlador.                             |  |
|                                                        | STATIC MASK [subnetmask]<br>• subnetmask<br>=[xxx.xxx.xxx.xxx] | Configurar la dirección de la máscara de subred estática de la red del controlador.                            |  |
| SET NETWORK                                            | REBOOT<br>TELNET [state]<br>• state = [ON, OFF]                | Configurar el reinicio de la red del controlador.<br>Activar o desactivar el telnet de red del<br>controlador. |  |
|                                                        | TELNET PORT [port]<br>• port=[2265.535]                        | Configurar el puerto telnet de red del controlador.                                                            |  |
|                                                        | SSH [state]<br>• state = [ON, OFF]                             | Activar o desactivar la red SSH del controlador.                                                               |  |
|                                                        | SSH PORT [port]<br>• port=[2265.535]                           | Configurar el puerto SSH de red del controlador.                                                               |  |
|                                                        | HTTPS [state]<br>• state = [ON, OFF]                           | Activar o desactivar https de red del controlador.                                                             |  |
|                                                        | WEB [state]<br>• state = [ON, OFF]                             | Activar o desactivar la GUI web de la red del controlador.                                                     |  |
|                                                        | DNS [hostname]                                                 | Configurar el nombre de dominio de red del controlador como nombre de host.                                    |  |

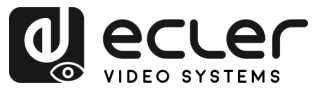

PRECAUCIONES

GARANTÍA Y MEDIOAMBIENTE

> CONTENIDO CAJA

DESCRIPCIÓN Y CARACTERÍSTICAS

INSTALACIÓN Y CONEXIONES

PUESTA en MARCHA Y FUNCIONAMIENTO

> FUNCIONES PANELES

INFORMACIÓN TÉCNICA

### 6.1.7 Firmware Update (actualización de firmware)

Esta sección permite al usuario gestionar **las actualizaciones de firmware** y cargar archivos de configuración para **transmisores**, **receptores** y el **controlador del sistema**. El firmware se puede actualizar de forma individual o simultánea, y también se pueden cargar funciones específicas como **archivos EDID** e **imágenes del logotipo del receptor** para su personalización.

|                     | 1                                   | 2                             | 3                            | 4                 | ] [                                  | 5                              |
|---------------------|-------------------------------------|-------------------------------|------------------------------|-------------------|--------------------------------------|--------------------------------|
|                     | VEO-XCTRL4D                         |                               |                              |                   |                                      | Ð                              |
| B Device            |                                     |                               | Firmware                     | Jpdate            |                                      |                                |
| 🕁 Matrix            | Upload User E                       | DID 1 Upload User EDID 2      | Upload Receiver Logo Picture | Upload Controller | Firmware Upload Transm               | itter or Receiver Firmware     |
| 응용 Video Wall       |                                     |                               |                              |                   |                                      |                                |
| දු User             | Transmitter                         |                               | Update All                   | Receiver          |                                      | Update All                     |
| Controller Settings | L ID IP/MAC                         | Firmware MCU Firmware 5       | iS Firmware                  |                   | P/MAC Fin                            | ware MCU Firmware              |
| Firmware Update     | 3 169.254.10.3<br>00:1A:96:FE:42:22 | 1.10.13<br>1.00.04            | Update                       | 3 1<br>C          | 69.254.20.3<br>10:1A:96:FE:43:2F 1.1 | 0.13 1.00.09<br>1.00.04 Update |
| Password            | 4 169.254.10.4<br>00:1A:96:FE:42:21 | 1.10.13<br>1.10.13<br>1.00.04 | Update                       | □ 4 <sup>1</sup>  | 69.254.20.4<br>0:1A:96:FE:43:30 1.1  | 0.13 1.00.09 Update            |
|                     |                                     |                               |                              |                   |                                      |                                |
|                     |                                     |                               |                              |                   |                                      |                                |
|                     |                                     |                               |                              |                   |                                      |                                |
|                     |                                     |                               |                              |                   |                                      |                                |

- **1. Upload User EDID 1 (Cargar EDID de usuario 1)**: Carga el primer archivo binario EDID personalizado que utilizará el sistema.
- **2. Upload User EDID 2 (Cargar EDID de usuario 2)**: Carga el segundo archivo binario EDID personalizado que utilizará el sistema.
- 3. Upload Receiver Logo Picture (Cargar imagen del logotipo del receptor): Permite cargar un logotipo personalizado (formato .jpg) para mostrarlo en los receptores. Después de seleccionar la imagen, haga clic en "Update All" (Actualizar todo) para aplicarla a todos los receptores o "Update" (Actualizar) para un solo receptor.

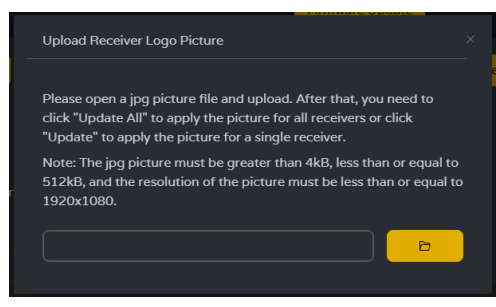

- El formato de archivo debe ser .jpg
- $_{\odot}~$  El tamaño del archivo debe ser superior a 4 kB e inferior o igual a 512 kB
- Resolución máxima: 1920 1080
- 4. Upload Controller Firmware (Cargar firmware del controlador): Actualiza el firmware del controlador del sistema. Siga las instrucciones en pantalla después de seleccionar el archivo de firmware.

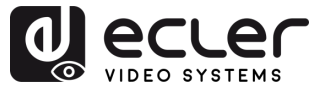

П

PRECAUCIONES

GARANTÍA Y MEDIOAMBIENTE

> CONTENIDO CAJA

CARACTERÍSTICAS

CONEXIONES

DESCRIPCIÓN

INSTALACIÓN

PUESTA en MARCHA Y FUNCIONAMIENTO

> FUNCIONES PANELES

INFORMACIÓN TÉCNICA

- 5. Upload Transmitter or Receiver Firmware (Cargar el firmware del transmisor o receptor):
  - El firmware del transmisor / receptor puede actualizarse uno a uno haciendo clic en el botón "Update" (Actualizar) situado a la derecha de cada transmisor / receptor.
  - El firmware de todos los transmisores/receptores puede actualizarse simultáneamente haciendo clic en el botón "Update All" (Actualizar todos) del transmisor / receptor.

Una vez pulsado el botón "Update" (Actualizar) se mostrará una barra de progreso y se actualizará en poco tiempo (aproximadamente 1 minuto).

| Device Update Progress         |  |
|--------------------------------|--|
|                                |  |
| Below are the update messages: |  |
|                                |  |

### 6.1.8 Actualización de la contraseña

Esta página permite cambiar la contraseña.

Tenga en cuenta que después de cambiar, saltará automáticamente a la página de inicio del navegador web o a la interfaz de inicio de sesión de la interfaz gráfica de usuario de la web. Una vez cambiada, vuelva a iniciar sesión en la GUI Web con la nueva contraseña.

|                       | VEO-XCTRL4D [+   |
|-----------------------|------------------|
| B Device              | Password         |
| 🕂 Matrix              | Old Password     |
| 88 Video Wall         | New Password     |
| 오 User                | Confirm Password |
| 8 Controller Settings | Apply            |
| ∱ Firmware Update     |                  |
| Password              |                  |
|                       |                  |
|                       |                  |
|                       |                  |
|                       |                  |

### 6.1.9 Finalizar sesión

Este parámetro 🕒 permitirá al usuario salir de la interfaz Gui Web.

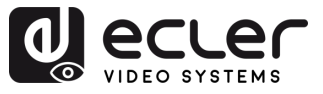

7.1 Panel Frontal

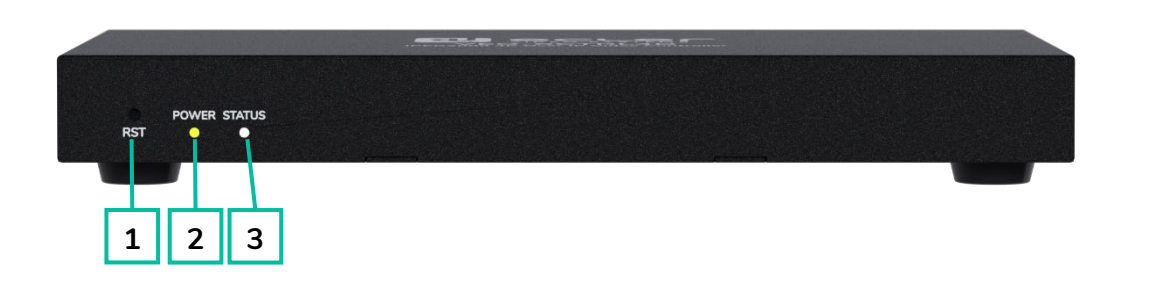

- RST (Botón RESET): Mantenga pulsado este botón (unos 10 segundos) hasta que el LED de estado empiece a parpadear: el controlador se restablecerá automáticamente.
- POWER LED (LED DE ENCENDIDO): El LED rojo se encenderá cuando el controlador esté activado.
- 3. STATUS LED (LED DE ESTADO): El LED de estado parpadeará en blanco cada segundo hasta que el controlador se haya iniciado y la LAN de control esté lista, momento en el que dejará de parpadear.

n

PRECAUCIONES

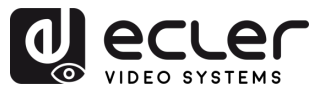

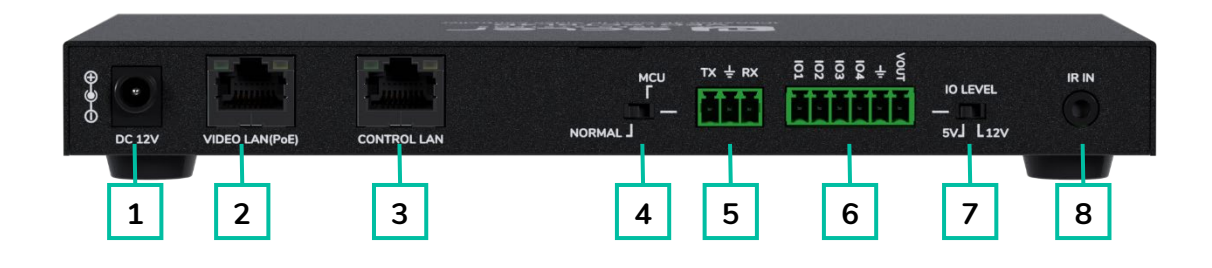

- DC 12V (12 V de CC): Puerto de entrada de alimentación de 12 V/1 A de CC.
- VIDEO LAN (PoE) (LAN DE VÍDEO (PoE)): Puerto LAN de vídeo de 100 Mbps, compatible con la función PoE.

Cuando PoE está habilitado, no se requiere una fuente de alimentación de 12 V CC/1 A.

- 3. CONTROL LAN (LAN DE CONTROL): Puerto de control de LAN de 100 Mbps.
- 4. MCU/NORMAL DIP Switch (Interruptor DIP de la MCU/NORMAL):
  - Modo normal (predeterminado): El puerto RS-232 se utiliza para el control de comandos del puerto de serie.
  - Modo MCU: El puerto RS-232 se utiliza para actualizar el software de la MCU.

- 5. Puerto RS-232: Puerto de comunicación de serie
- Puerto GPIO: 4 salidas de nivel de E/S, 1 canal de conexión a tierra, 1 canal de alimentación al exterior (reservado para futuras actualizaciones).
- I/O LEVEL Switch (Interruptor de NIVEL DE E/S): Se utiliza para controlar la salida de nivel de E/S y el voltaje VOUT (reservado para futuras actualizaciones).
  - Cambia a la izquierda: salida de nivel de E/S de 5 V, VOUT es de 5 V.
  - Cambia a la derecha: salida de nivel de E/S de 12 V, VOUT es de 12 V.
- 8. IR Input (Entrada IR): Puerto de entrada IR de 12 V (reservado para futuras actualizaciones).

PRECAUCIONES

GARANTÍA Y MEDIOAMBIENTE

> CONTENIDO CAJA

CARACTERÍSTICAS

CONEXIONES

FUNCIONAMIENTO

DESCRIPCIÓN

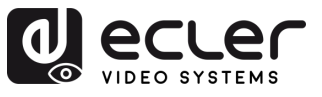

## 8. INFORMACIÓN TÉCNICA

## 8.1 Especificaciones Técnicas

| VEO-XCTRL4D                 |                                                                                                    |
|-----------------------------|----------------------------------------------------------------------------------------------------|
| Device control              |                                                                                                    |
| Control Connectors          | 1 x RJ-45, 1 x 3-pin Euroblock, 1 x Jack 3,5mm                                                                                                    |
| Control Protocols           | Web, Telnet, RS-232, IR                                                                                                    |
| Control Buttons             | 1 x Reset button                                                                                                    |
| Status Indicators           | Power LED, Link LED, 3 digit display                                                                                                    |
| Pass-through control        |                                                                                                    |
| Pass-through Connectors     | $1 \times 3$ -pin Euroblock, $1 \times 6$ -pin Euroblock, $1 \times 3.5$ mm                                                                                                    |
|                             | Jack                                                                                                    |
| Pass-through Protocols      | RS-232, Relay IO, IR                                                                                                    |
| Network                     |                                                                                                    |
| Network Connectors          | 2 x RJ- 45                                                                                                    |
| Network Requirements        | Jumbo Frame, IGMP Management                                                                                                    |
| Average Streaming Bitrate   | Configurable via software 1-20 Mbps                                                                                                    |
| Transmission Distance       | 100m via Ethernet (CAT 6 / 6A / 7)                                                                                                    |
| Electrical                  |                                                                                                    |
| Power supply                | PoE; External: Input 100-240 VAC @ 50/60Hz,<br>Output: 12VDC-1A                                                                                                    |
| AC mains connector          | External PSU. Included 4 region power blades (UK,US,AU,EU)                                                                                                    |
| DC mains connector          | DC Locking                                                                                                    |
| Power consumption           | 4.5W                                                                                                    |
| Physical                    |                                                                                                    |
| Operating temperature       | Min: 0°C ; 32°F                                                                                                    |
|                             | Max: 40°C ; 104°F                                                                                                    |
| Operating humidity          | 20% - 90% RH, no condensing                                                                                                    |
| Storage temperature         | Min: -20°C ; -4°F                                                                                                    |
|                             | Max: 60°C ; 140°F                                                                                                    |
| Storage humidity            | 20% - 90% RH, no condensing                                                                                                    |
| Included accessories        | $1 \times IR$ Receiver cable (1.5 meters), $1 \times 3$ -pin 3.5mm<br>Euroblock connector, $1 \times 6$ -pin 3.5mm Euroblock<br>connector, $2 \times Mounting ears$ , $4 \times Mounting screw$ ,<br>$1 \times PSU 12V/1A$ |
| Dimensions (WxHxD)          | 204 x 21.5 x 98.5 mm / 8.03 x 0.85 x 3.88 in.                                                                                                    |
| Weight                      | 0.509 Kg / 1.12 lb                                                                                                    |
| Shipping dimensions (WxHxD) | 280 x 80 x 180 mm / 11.02 x 3.15 x 7.09 in.                                                                                                    |
| Shipping weight             | 0.9 kg / 1.98 lb                                                                                                    |
| Chassis material            | Metal                                                                                                    |
| Finished colour             | Black                                                                                                    |

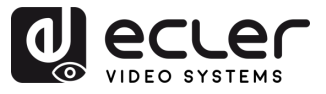

### 8.2 Diagrama Mecánico

Todas las medidas en mm.

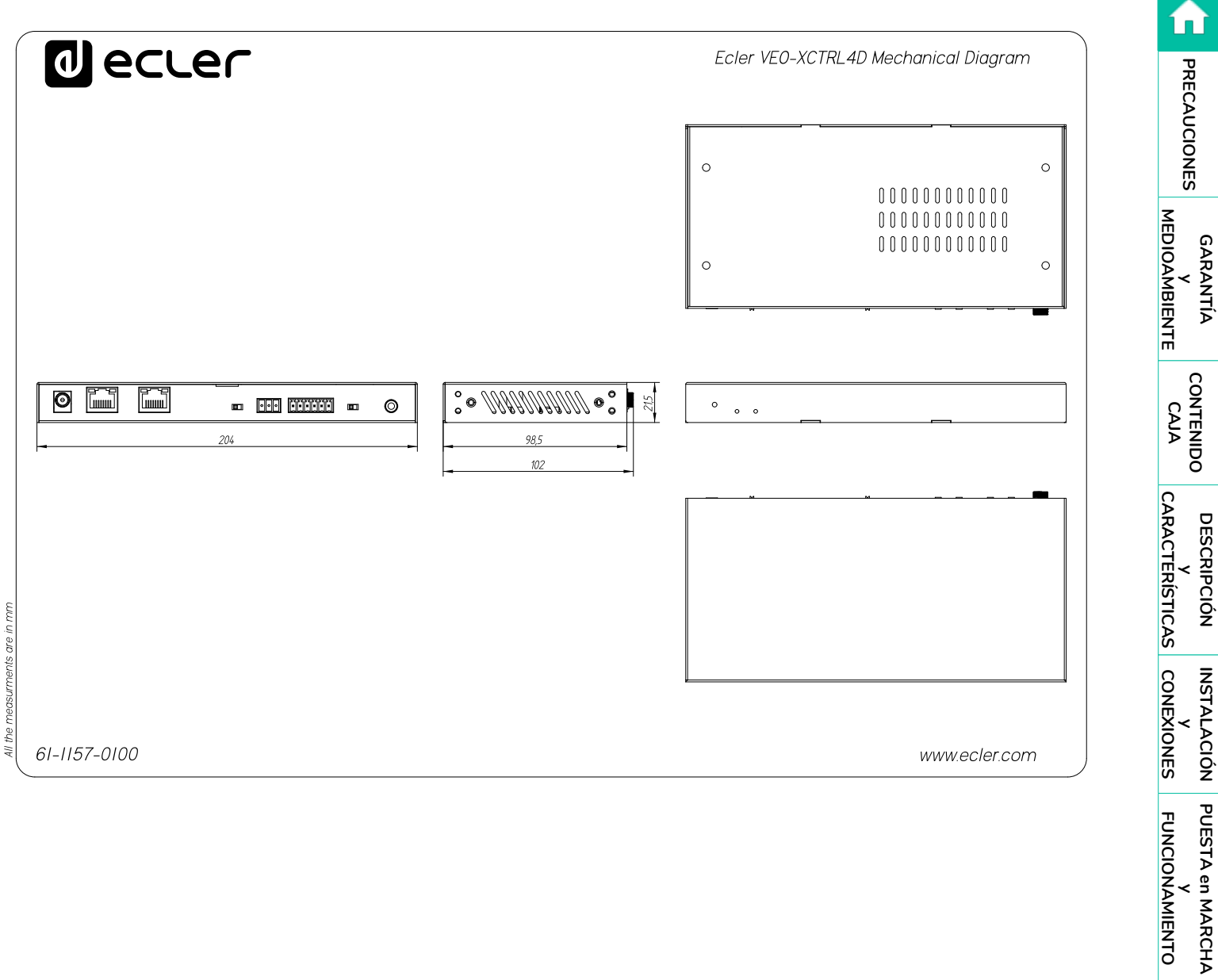

FUNCIONES INFORMACIÓN PANELES TÉCNICA

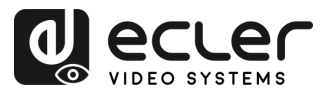

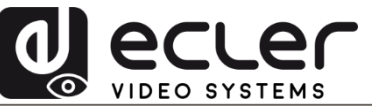

Todas las características del producto están sujetas a variación debido a las tolerancias de producción. **NEEC AUDIO BARCELONA S.L.** se reserva el derecho de realizar cambios o mejoras en el diseño o fabricación que puedan afectar las especificaciones de este producto.

Para consultas técnicas diríjase a su proveedor, distribuidor o complete el formulario de contacto en nuestro sitio web, en <u>Soporte / Consulta técnica</u>.

Motors, 166-168 | 08038 Barcelona, España | Tel. (+34) 932238403 | information@ecler.com | www.ecler.com